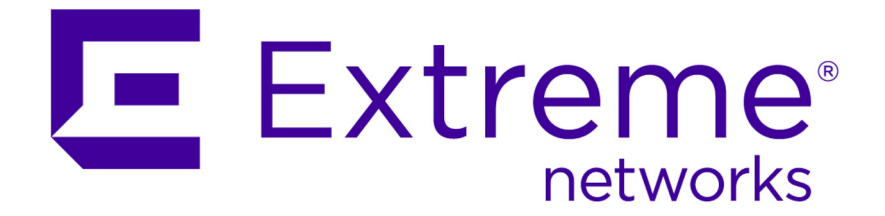

## SDN Platform Wired Installation and User Guide

01.01.02.0021 Version

9034818 Rev 02

Published April 2015

Copyright © 2014-2015 Extreme Networks All rights reserved.

#### Legal Notice

Extreme Networks, Inc., on behalf of or through its wholly-owned subsidiary, Enterasys Networks, Inc., reserves the right to make changes in specifications and other information contained in this document and its website without prior notice. The reader should in all cases consult representatives of Extreme Networks to determine whether any such changes have been made. The hardware, firmware, software or any specifications described or referred to in this document are subject to change without notice.

#### **Trademarks**

Extreme Networks and the Extreme Networks logo are trademarks or registered trademarks of Extreme Networks, Inc. in the United States and/or other countries.

All other names (including any product names) mentioned in this document are the property of their respective owners and may be trademarks or registered trademarks of their respective companies/owners.

For additional information on Extreme Networks trademarks, please see: www.extremenetworks.com/company/legal/trademarks/

#### Support

For product support, including documentation, visit: <a href="http://www.extremenetworks.com/documentation/">www.extremenetworks.com/documentation/</a>

For information, contact: Extreme Networks, Inc. 145 Rio Robles San Jose, 95134

### **Table of Contents**

| Preface                                                    | 4  |
|------------------------------------------------------------|----|
| Conventions                                                | 4  |
| Providing Feedback to Us                                   | 5  |
| Getting Help                                               | 5  |
| Chapter 1: Overview                                        | 7  |
| Extreme Networks SDN Platform                              | 7  |
| OneController                                              |    |
| Virtual Tenant Network                                     | 9  |
| OpenFlow                                                   | 10 |
| OpenStack                                                  | 10 |
| Hyperglance                                                | 10 |
| Chapter 2: SDN Network Topology                            | 11 |
| Chapter 3: Enabling and Configuring OpenFlow               | 15 |
| Chapter 4: Setting Up OneController Virtual Tenant Network |    |
| Setting Up OneController Virtual Tenant Network            |    |
| Chapter 5: Setting Up OpenStack                            |    |
| OpenStack/Virtual Tenant Network Support                   | 25 |
| OpenStack Controller and Compute VM Requirements           | 25 |
| Deploying OpenStack OVA Files                              |    |
| Starting OpenStack                                         |    |
| Automatic OpenStack to VTN Mapping                         |    |
| Verifying OpenStack Configuration                          |    |
| Verifying Open vSwitch Configuration                       |    |
| Verifying Web Interface                                    |    |
| OpenStack VM to VM Communication Using Manual User Mapping |    |
| Understanding Automatic VIN Naming Convention              |    |
| Chapter 6: Setting Up Hyperglance                          |    |
| Installing Hyperglance                                     |    |
|                                                            |    |

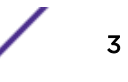

### Preface

#### Conventions

This section discusses the conventions used in this guide.

#### **Text Conventions**

The following tables list text conventions that are used throughout this guide.

| lcon | Notice Type | Alerts you to                                            |
|------|-------------|----------------------------------------------------------|
| Ø    | Note        | Important features or instructions.                      |
|      | Caution     | Risk of personal injury, system damage, or loss of data. |
|      | Warning     | Risk of severe personal injury.                          |
| New  | New         | This command or section is new for this release.         |

#### **Table 1: Notice Icons**

#### **Table 2: Text Conventions**

| Convention                             | Description                                                                                                    |
|----------------------------------------|----------------------------------------------------------------------------------------------------|
| Screen displays                        | This typeface indicates command syntax, or represents information as it appears on the screen.                                                                                                    |
| The words <b>enter</b> and <b>type</b> | When you see the word "enter" in this guide, you must type something, and then press<br>the Return or Enter key. Do not press the Return or Enter key when an instruction<br>simply says "type."                                |
| [Key] names                            | Key names are written with brackets, such as <b>[Return]</b> or <b>[Esc]</b> . If you must press two<br>or more keys simultaneously, the key names are linked with a plus sign (+). Example:<br>Press <b>[Ctrl]+[Alt]+[Del]</b> |
| Words in italicized type               | Italics emphasize a point or denote new terms at the place where they are defined in the text. Italics are also used when referring to publication titles.                                                                      |

#### Platform-Dependent Conventions

Unless otherwise noted, all information applies to all platforms supported by ExtremeXOS software, which are the following:

- BlackDiamond® X series switch
- BlackDiamond 8800 series switches

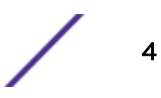

- Cell Site Routers (E4G-200 and E4G-400)
- Summit<sup>®</sup> family switches
- SummitStack<sup>™</sup>

When a feature or feature implementation applies to specific platforms, the specific platform is noted in the heading for the section describing that implementation in the ExtremeXOS command documentation. In many cases, although the command is available on all platforms, each platform uses specific keywords. These keywords specific to each platform are shown in the Syntax Description and discussed in the Usage Guidelines.

#### Terminology

When features, functionality, or operation is specific to a switch family, the family name is used. Explanations about features and operations that are the same across all product families simply refer to the product as the "switch."

#### **Providing Feedback to Us**

We are always striving to improve our documentation and help you work better, so we want to hear from you! We welcome all feedback but especially want to know about:

- Content errors or confusing or conflicting information.
- Ideas for improvements to our documentation so you can find the information you need faster.
- Broken links or usability issues.

If you would like to provide feedback to the Extreme Networks Information Development team about this document, please contact us using our short online feedback form. You can also email us directly at InternalInfoDev@extremenetworks.com.

#### **Getting Help**

If you require assistance, contact Extreme Networks Global Technical Assistance Center using one of the following methods:

| Web   | www.extremenetworks.com/support                                                                                                    |
|-------|----------------------------------------------------------------------------------------------------|
| Phone | 1-800-872-8440 (toll-free in U.S. and Canada) or 1-603-952-5000<br>For the Extreme Networks support phone number in your country:<br>www.extremenetworks.com/support/contact |
| Email | support@extremenetworks.com<br>To expedite your message, enter the product name or model number in the subject line.                                                         |

Before contacting Extreme Networks for technical support, have the following information ready:

- Your Extreme Networks service contract number
- A description of the failure
- A description of any action(s) already taken to resolve the problem (for example, changing mode switches or rebooting the unit)
- The serial and revision numbers of all involved Extreme Networks products in the network

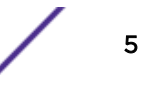

- A description of your network environment (such as layout, cable type, other relevant environmental information)
- Network load and frame size at the time of trouble (if known)
- The device history (for example, if you have returned the device before, or if this is a recurring problem)
- Any previous Return Material Authorization (RMA) numbers

## **1** Overview

Extreme Networks SDN Platform OneController Virtual Tenant Network OpenFlow OpenStack Hyperglance

This guide provides step-by-step instructions for installing and configuring an example wired SDN developer setup using Extreme Networks OneController<sup>™</sup> (based on the OpenDaylight Helium release).

This document assumes that you are familiar with an ESXi operating system. A network diagram is included that depicts the exact physical connections between the switches and ESXi server (see SDN Network Topology on page 11). Switch configurations are included and are the recommended working configurations.

#### **Extreme Networks SDN Platform**

Extreme Networks SDN platform is an evolutionary software defined networking (SDN) platform to promote community-led innovation. We believe customers should be able to migrate their existing (brownfield) networks to SDN without expensive forklift upgrades. Seamless SDN migration requires both an open, standards-based, and comprehensive approach with strong community mindshare and partner ecosystem support. Extreme Networks' SDN platform is based on a comprehensive, hardened OpenDaylight (ODL) controller that uniquely includes: network management, network access control, application analytics, and wireless controller technology. Extreme Networks comprehensive approach preserves the integrity of the open API provided by ODL, while extending data center orchestration, automation and provisioning to the entire network under a single pane of glass.

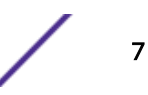

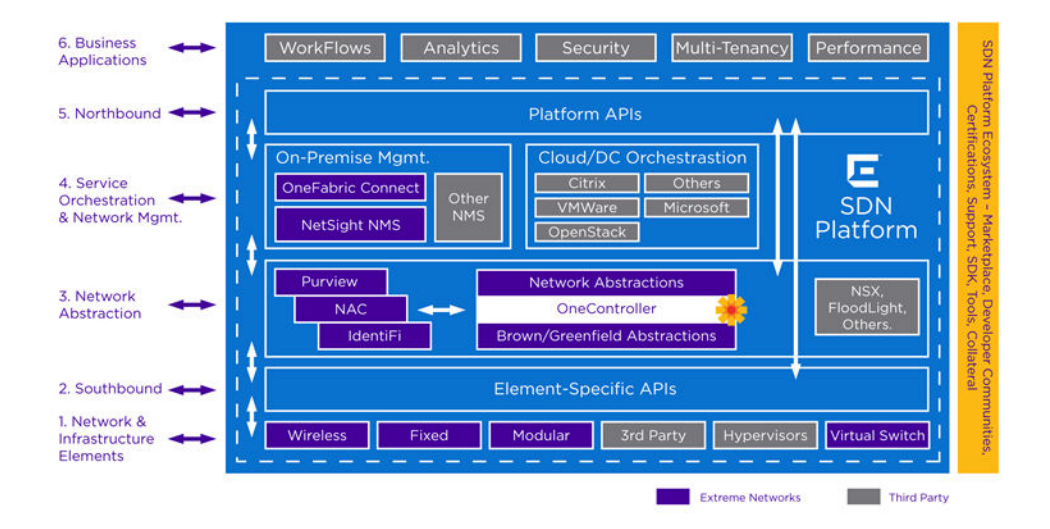

Figure 1: Extreme Networks' SDN Platform

#### OneController

OneController leverages the OpenDaylight SDN Controller to provide an open, fully pluggable and scalable platform to enable SDN and NFV for networks at any size and scale. OneController's REST (web-based) API provides you with the ability to create applications using the programming language of your choice to program and control your network. These applications use OneController to gather network intelligence, run algorithms to perform analytics, and then use OneController to orchestrate the new rules, if any, throughout the network. Additionally, OneController is based on the modular OpenDaylight platform that allows multiple Java modules to run concurrently within the OSGI framework, and lets the modules access Java APIs exposed by other modules using the OpenDaylight Service Layer Abstraction framework. The southbound interface is capable of supporting multiple protocols (as separate plugins), for example: OpenFlow 1.0, OpenFlow 1.3, SNMP, SOAP/XML, etc. These modules are dynamically linked into a Service Abstraction Layer (SAL). The SAL exposes device services to which the modules north of it are written. The SAL determines how to fulfill the requested service regardless of the underlying protocol used between the controller and the network devices. The OneController framework contains a collection of dynamically pluggable modules to provide network services such as:

- Host and node service
- Flow service
- Physical and overlay (flow-based) topology service
- Path service to setup and manage a path based on specified constraints such as bandwidth between a given source and destination
- Multi-tenant network virtualization service
- Network statistics service

In addition, platform-oriented services and other extensions can also be inserted into the controller platform for enhanced SDN functionality.

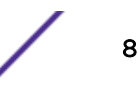

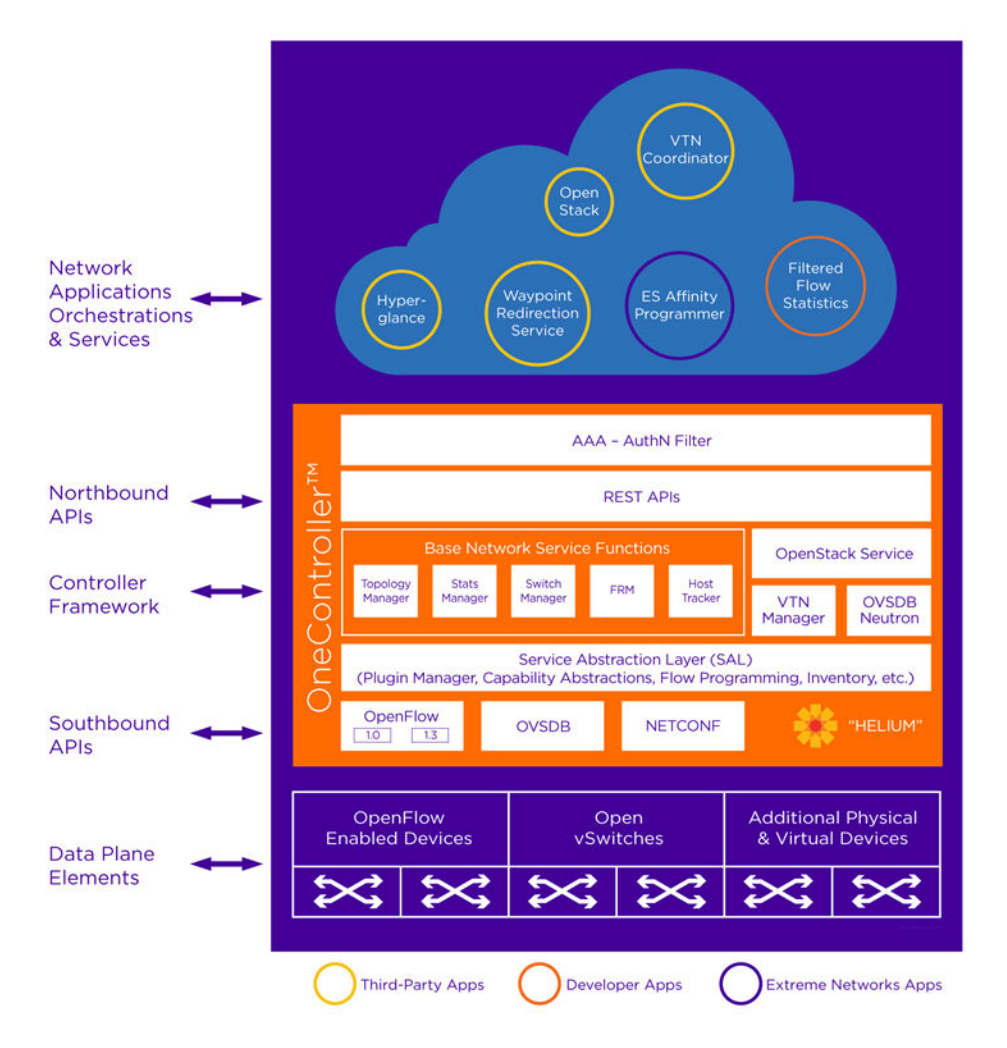

Figure 2: Extreme Networks' OneController

#### Virtual Tenant Network

Virtual Tenant Network (VTN) is a set of technology components that provides a multi-tenant virtual network through a controller. Traditionally, physical networks have been configured as silos for each department within an organization (or for each customer) by a service provider. This incurs huge, unneeded hardware investments and operating expenses due to the underutilized, redundant network equipment required to implement this scheme. The VTN addresses this problem by providing an abstraction that enables the complete separation of logical plane from physical plane of the network. This allows users to design and deploy virtual networks for their customers without needing to know the physical network topology or underlying operating characteristics. Once a network is defined using VTN, it is automatically mapped onto the underlying physical network by the controller. VTN in the Extreme Networks SDN Platform is an open source product from the OpenDaylight project (for more information, see https://wiki.opendaylight.org/view/OpenDaylight\_Virtual\_Tenant\_Network\_(VTN)).

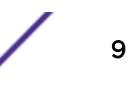

#### **OpenFlow**

OpenFlow enables remote controllers to determine the path of network packets through the network of switches, rather than the switches making this determination. This separation of the control logic (handled by the remote controller) from the forwarding decisions (handled by switches) allows for more sophisticated traffic management than is feasible using access control lists (ACLs) and routing protocols. Also, OpenFlow allows switches from different suppliers—often each with their own proprietary interfaces and scripting languages—to be managed remotely using a single, open protocol.

#### OpenStack

OpenStack is a free and open-source cloud computing software platform. Used primarily as an infrastructure as a service (laaS) solution, it offers to customers computers—physical, or more often, virtual machines—and other resources according to the customers' varying requirements, providing the ability to scale services up and down. The technology consists of a series of interrelated projects that control pools of processing, storage, and networking resources throughout a data center, which users manage through a web-based dashboard, command-line tools, or a RESTful API.

#### Hyperglance

Hyperglance provides a GUI-based, 3-D cloud visibility solution to simplify managing networks by aggregating and dynamically synchronizing data for real-time, multidimensional visualization, navigation, analysis, and control at scale. Hyperglance in the Extreme Networks SDN Platform is a commercial product from the Real Status (for more information, see <a href="http://www.real-status.com/product">http://www.real-status.com/product</a>).

## **2** SDN Network Topology

#### Important

Diagram connections are exact; if you use different connections you need to change switch configurations and several commands provided in this document. It is recommended that you use the same port numbers, addresses, and naming conventions whenever possible.

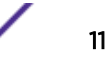

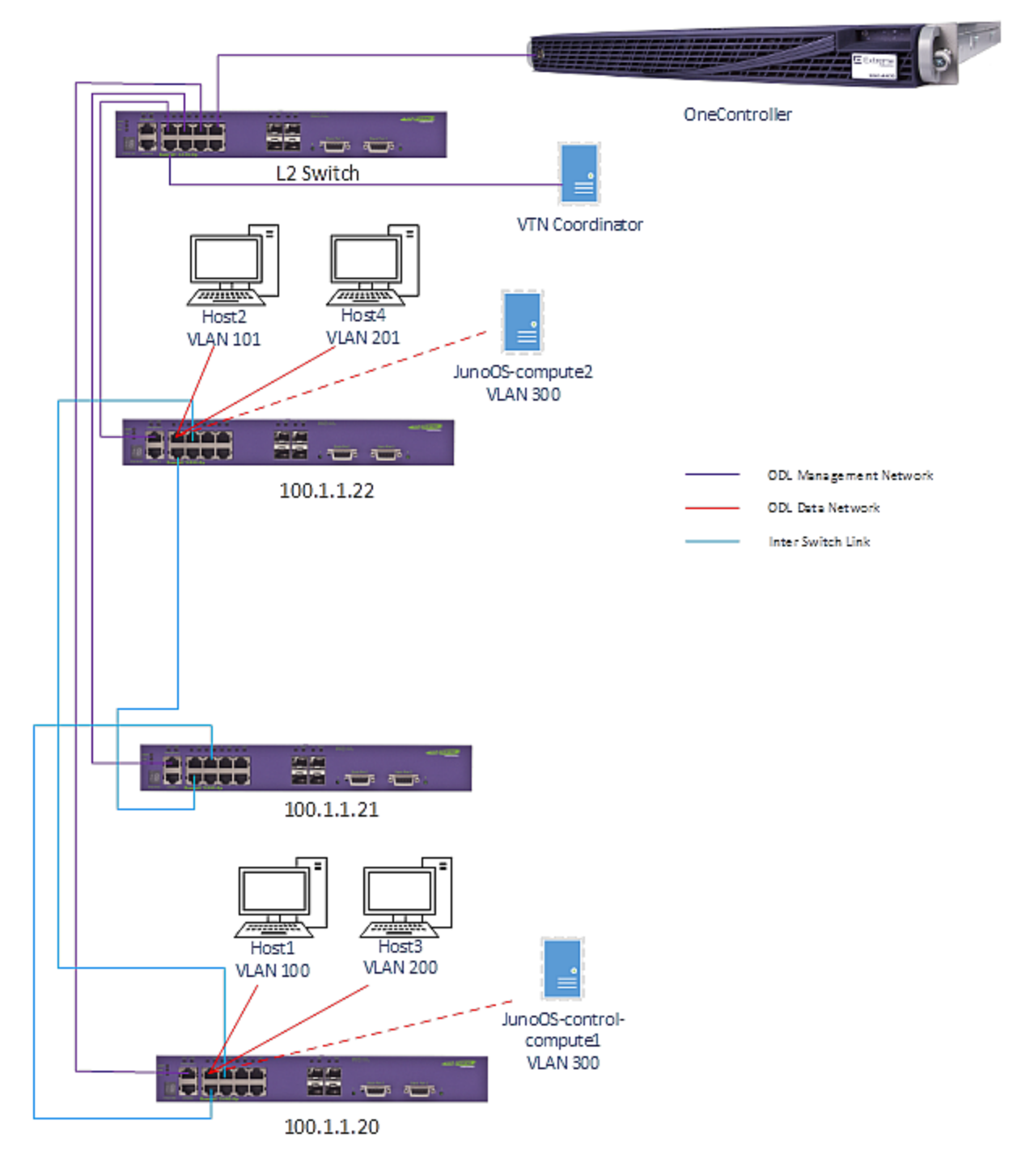

Figure 3: SDN Network Topology

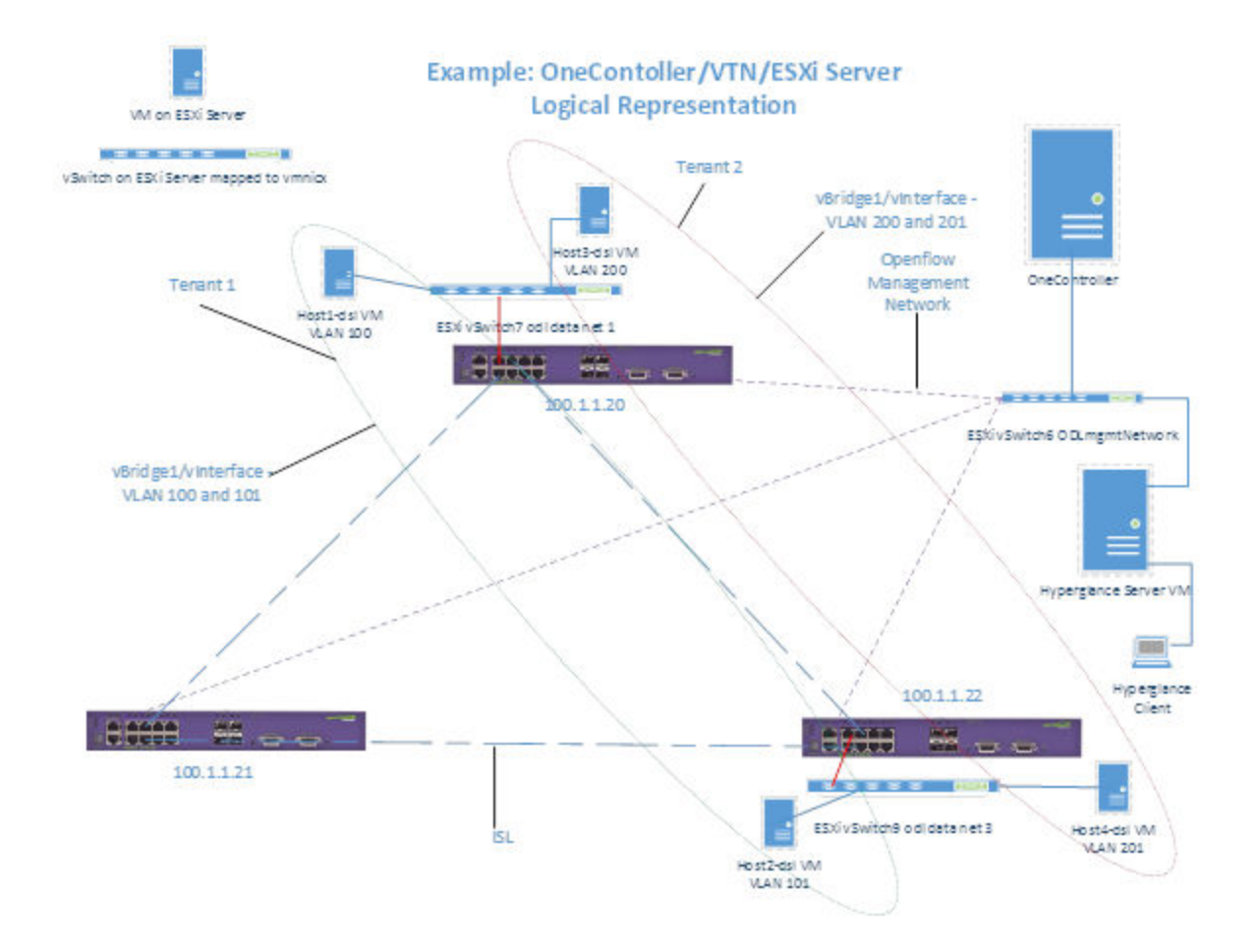

Figure 4: OneController/VTN/ESXi Server Logical Representation

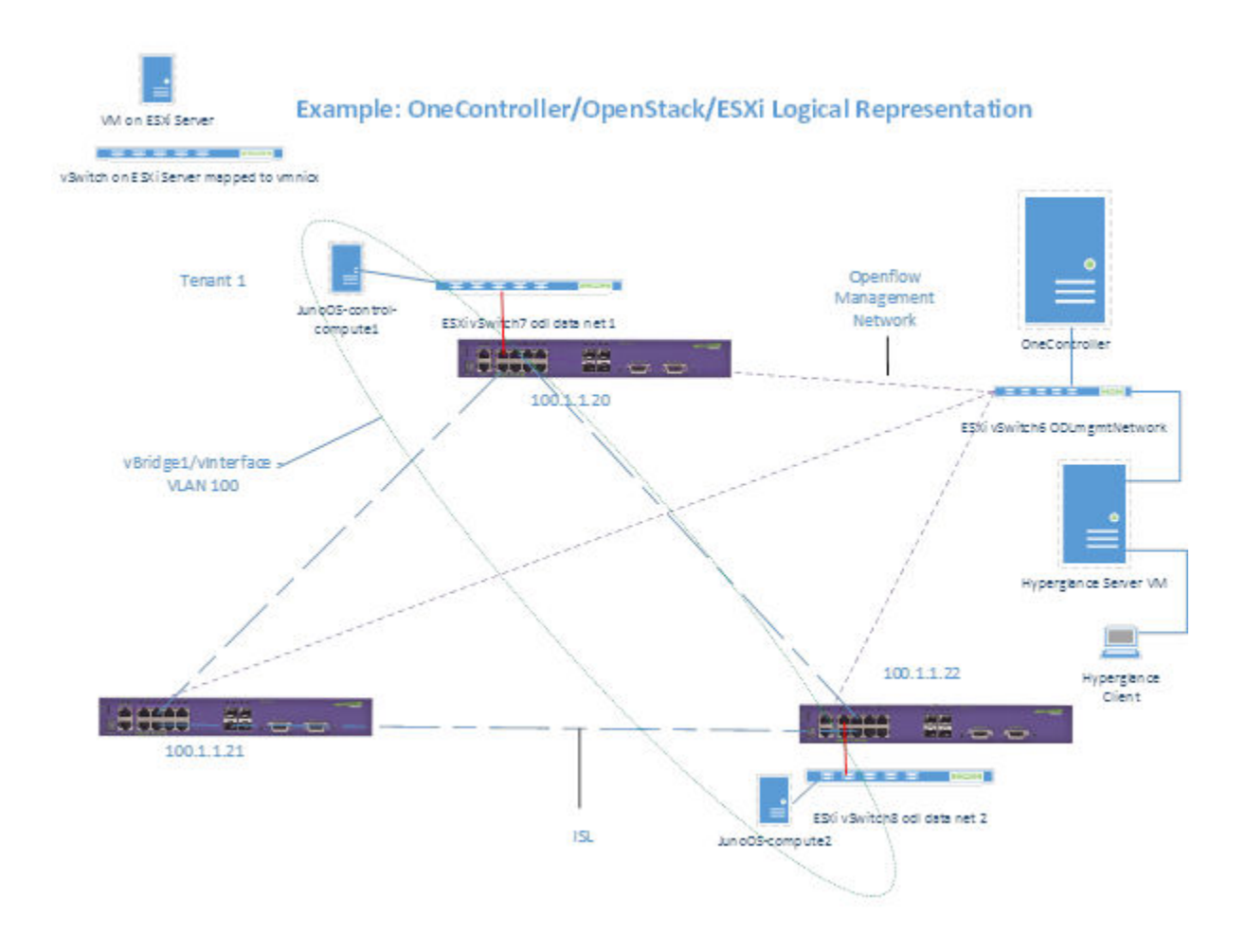

Figure 5: OneController/OpenStack/ESXi Server Logical Representation

# **3** Enabling and Configuring OpenFlow

This section demonstrates how to successfully configure OpenFlow on ExtremeXOS operating system. You must have previously installed the OpenFlow XMOD file and enabled it with a license key.

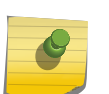

For complete OpenFlow configuration options, see the *ExtremeXOS User Guide* at www.extremenetworks.com/documentation.

To enable and configure OpenFlow:

Note

Note

1 Configure the VLANs that you wish OpenFlow to be enabled on.

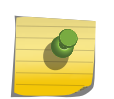

Use the VLAN numbers specified in the topology diagrams (see SDN Network Topology on page 11).

- 2 Type the command configure access-list width double.
- 3 Enable OpenFlow by entering the command enable openflow.
- 4 Configure the OpenFlow OneController parameters on the switch:
  - a Type the command configure openflow controller primary out-of-band active ipaddress x.x.x.x vr-x.
  - b Type the command enable openflow vlan vlanx (enables OpenFlow on your selected VLANs).
  - c Type the command show openflow. The switch should show a status of ACTIVE if the switch is connected to the OneController. A status of BACKOFF defines an unconnected switch.

# **4** Setting Up OneController Virtual Tenant Network

#### Setting Up OneController Virtual Tenant Network

This section details the installation and configuration settings required to successfully deploy OneController with Virtual Tenant Network (VTN).

You must have a working centOS7 VM installed on an ESXi VM server along with OneController and the VTN coordinator.

The following network topology depicts the physical interconnections. Note that the port, VLAN, and switch MAC addresses are examples.

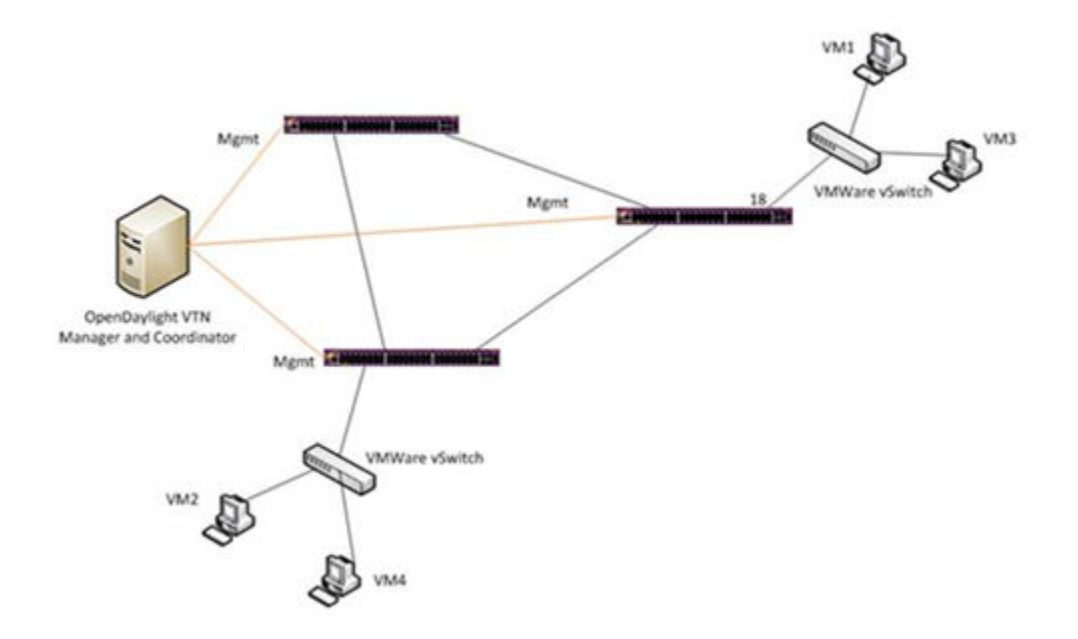

Figure 6: OneController/VTN Topology

#### Setting Up OneController Virtual Tenant Network

To set up OneController VTN:

- 1 After deploying (EXTR-OneC-V-DA-1.0.ova), power on of OneController using the ESXi server.
- 2 Start OneController.
- 3 Log on to OneController as an administrator (user name = admin, password = abc123).

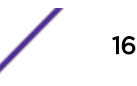

```
4 Log on to Karaf (password = karaf).
```

```
admin@OC.extremenetworks.com:~$ ssh karaf@127.0.0.1 -p 8101
Password authentication
Password: (karaf)
```

5 Install the following features:

```
opendaylight-user@root>feature:install odl-adsal-compatibility-all
odl-nsf-all odl-vtn-manager-all
```

6 Verify that all features have been installed:

```
opendaylight-user@root>feature:list -i
```

7 After features have been installed, log on to the DLUX web GUI through a web browser (user name = admin, password = abc123):

```
http://<your-ip-address-here>:8181/dlux/index.html
```

- 8 After deploying (EXTR-VTNCoordinator-DAKit.ova), power on of the VTN Coordinator using the ESXi server.
- 9 Start VTN coordinator and log on as root (user name = root, password = extreme).
- 10 Start and check VTN coordinator:

```
./usr/local/vtn/bin/vtn_start
curl -X GET -H 'content-type: application/json' -H 'username: admin' -
H
'password: adminpass' -H 'ipaddr:127.0.0.1'
http://127.0.0.1:8083/vtn-webapi/api_version.json | python -mjson.tool
```

Postman configuration, substitute 10.20.3.103 for the address of the VTN coordinator.

| real training      | Digeni Auto    | OAuth 1.2        | No environment. | - |                |     |   |              | ■ × 🗉          |
|--------------------|----------------|------------------|-----------------|---|----------------|-----|---|--------------|----------------|
| Check Controller   | in VTN         |                  |                 |   |                |     |   |              |                |
| http://10.20.3.103 | 8053/vtn-webap | pi/controllers/c | detail json     |   |                | GET | ٠ | & URL params | G' Headers (2) |
| Content-Type       |                | apple            | cation/json     | 0 | Manage presets |     |   |              |                |
| paddr              |                | 10.20            | 0 3 100         | 0 |                |     |   |              |                |
| Header             |                | Value            |                 |   |                |     |   |              |                |
| Send Save          | Preview        | Add to colle     | ection          |   |                |     |   |              | Reset          |

#### Figure 7: Start and Check VTN Coordinator

11 Add OneController to the VTN coordinator and show the configured controller:

```
curl -v -X POST -H 'content-type: application/json' -H 'username:
admin' -H
'password: adminpass' -H 'ipaddr:<onecontroller-ip>' -d
'{"controller":
{"controller_id": "controller1", "ipaddr":"<onecontroller-ip>",
"type": "odc",
"version": "1.0", "auditstatus":"enable"}}' http://127.0.0.1:8083/vtn-
webapi/controllers.json
```

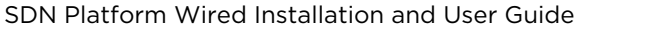

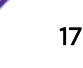

| 10 20 3 103 8083/vtn-webapi/controllers | json                     |                 |                                    | POST                    | ٠ | & URL params | C Headers (2) |
|-----------------------------------------|--------------------------|-----------------|------------------------------------|-------------------------|---|--------------|---------------|
| Content-Type                            | application/json         | 0               | Manage presets                     |                         |   |              |               |
| paddr                                   | 10.20.3.100              | 0               |                                    |                         |   |              |               |
| feader                                  | Value                    |                 |                                    |                         |   |              |               |
| form-data x-www-form-urlencoded         | 100 -                    |                 |                                    |                         |   |              |               |
| 1 ("controller": ("controller is        | "i "controllert", "loads | T1710.20.3.1007 | "type": "pdc", "version": "1.0", " | enditetatus":"enable")) |   |              |               |

#### Figure 8: Add OneController to VTN Coordinator

```
curl -X GET -H 'content-type: application/json' -H 'username: admin' -
Η
 'password: adminpass' -H 'ipaddr:<onecontroller-ip>'
http://127.0.0.1:8083/vtn-webapi/controllers/detail.json | python -
mjson.tool
 Check Controller in VTN
 http://10.20.3.103.8083/vtn-webapi/controllers/detail.json
                                                                                GET

    Gr URL params
    Gr Headers (2)

 Content-Type
                      application/json
                                          Manage presets
 ipaddr.
                      10 20 3 100
                                          ø
                      Value
 Hander
  Send Save Preview Add to collection
```

#### Figure 9: Check OneController in VTN

```
12 Create VTN VTN1:
```

```
curl -v -X POST -H 'content-type: application/json' -H 'username:
admin' -H
'password: adminpass' -H 'ipaddr:<onecontroller-ip>' -d '{"vtn" :
{"vtn_name":"vtn1","description":"Elan VTN" }}' http://127.0.0.1:8083/
vtn-webapi/vtns.json
```

```
Add VTN1
```

| ttp://10.20.3.103.8083/vtn-webapi/vtns.json |                                                                 |                                                                    | POST                                                | ٠                                                                               | & URL params                                                | & Headers (2)                                                            |
|---------------------------------------------|-----------------------------------------------------------------|--------------------------------------------------------------------|-----------------------------------------------------|---------------------------------------------------------------------------------|-------------------------------------------------------------|--------------------------------------------------------------------------|
| application/json                            | 0                                                               | Manage presets                                                     |                                                     |                                                                                 |                                                             |                                                                          |
| 10.20.3.100                                 | 0                                                               |                                                                    |                                                     |                                                                                 |                                                             |                                                                          |
| Value                                       |                                                                 |                                                                    |                                                     |                                                                                 |                                                             |                                                                          |
| 78W                                         |                                                                 |                                                                    |                                                     |                                                                                 |                                                             |                                                                          |
|                                             | json<br>application/json<br>10.20.3.100<br>Value<br>raw: JSON - | jkon<br>application/json<br>10 20 3 100<br>Value<br>Team<br>350N - | juon application/json 10 20 3 100 Value Term 3DON - | Juon POST<br>application/json S Manage presets<br>10 20 3 100 S<br>Value JSON - | Juon POST • Application/json  10 20 3 100 Value Team JSON • | Juon POST • Of UPL params application/json 10 20 3 100 Value Team JSON • |

#### Figure 10: Add VTN1

13 Add vbridge vBridge1:

```
curl -v -X POST -H 'content-type: application/json' -H 'username:
admin' -H
'password: adminpass' -H 'ipaddr:<onecontroller-ip>' -d '{"vbridge" :
{"vbr_name":"vBridgel","controller_id":"controller1","domain_id":"(DEF
AULT)" }}
' http://127.0.0.1:8083/vtn-webapi/vtns/vtn1/vbridges.json
```

14 Add vInterface IF1 vBridge1:

Add vinterface IF1

Add vinterface IF2

```
curl -v -X POST -H 'content-type: application/json' -H 'username:
admin' -H
'password: adminpass' -H 'ipaddr:<onecontroller-ip>' -d
'{"interface":
{"if_name": "if1","description": "if_desc1"}}'
http://127.0.0.1:8083/vtn-webapi/vtns/vtn1/vbridges/vBridge1/
interfaces.json
```

| Content-Type                    | application/json | 0 | Manage presets |  |  |
|---------------------------------|------------------|---|----------------|--|--|
| paddr                           | 10.20.3.100      | 0 |                |  |  |
| Header                          | Value            |   |                |  |  |
| form-data x-oww-form-safencoded | raw JSON -       |   |                |  |  |

#### Figure 11: Add vInterface IF1

15 Add vInterface IF2 to vBridge1:

```
curl -v -X POST -H 'content-type: application/json' -H
'username: admin' -H 'password: adminpass' -H 'ipaddr:<onecontroller-
ip>' -d
'{"interface": {"if_name": "if2","description": "if_desc2"}}'
http://127.0.0.1:8083/vtn-webapi/vtns/vtn1/vbridges/vBridge1/
interfaces.json
```

| np://10.20.3.103.8083/vtn-webapi/vtns/vtn1/vbridges/vBridge1/interfaces.json |                   |   | POST .         | & URL params & | Headers (2 |  |
|------------------------------------------------------------------------------|-------------------|---|----------------|----------------|------------|--|
| Content-Type                                                                 | application/js-on | 0 | Manage presets |                |            |  |
| paddr                                                                        | 10.20.3.100       | 0 |                |                |            |  |
| Header                                                                       | Value             |   |                |                |            |  |
| form-data x-www-form-urlencoded                                              | raw JSON -        |   |                |                |            |  |
|                                                                              |                   |   |                |                |            |  |

#### Figure 12: Add vInterface IF2

16 Add vInterface IF3 vBridge1:

```
curl -v -X POST -H 'content-type: application/json' -H 'username:
admin' -H
'password: adminpass' -H 'ipaddr:<onecontroller-ip>' -d
'{"interface":
{"if_name": "if3","description": "if_desc3"}}'
http://127.0.0.1:8083/vtn-webapi/vtns/vtn1/vbridges/vBridge1/
interfaces.json
```

| Add vinterface IF3                  |                                      |         |                |        |              |               |
|-------------------------------------|--------------------------------------|---------|----------------|--------|--------------|---------------|
| http://10.20.3.103.8083/vtn-webapi/ | vtns/vtn1/vbridges/v8ridge1/interfac | es json |                | POST . | & URL params | Ø Headers (2) |
| Content-Type                        | application/]son                     | 0       | Manage presets |        |              |               |
| ipaddr                              | 10.20.3 100                          | 0       |                |        |              |               |
| Header                              | Value                                |         |                |        |              |               |
| form-data x-www-form-urlencod       | ded new JSON -                       |         |                |        |              |               |
| 1 ("interface":("if_name":"         | if3","description":"if_desc3"        | ))      |                |        |              |               |

#### Figure 13: Add vInterface IF3

17 Map the logical port to interface IF1:

```
curl -v -X PUT -H 'content-type: application/json' -H 'username:
admin' -H
'password: adminpass' -H 'ipaddr:<onecontroller-ip>' -d
'{"portmap":{"logical_port_id": "PP-OF:00:00:<switch-mac-address-
here>-<port id here>",
"vlan_id": "100","tagged": "true"}}'
http://127.0.0.1:8083/vtn-webapi/vtns/vtn1/vbridges/vBridge1/
interfaces/if1/portmap.json
```

| Htp://10.20.3.103.8083/vtn-webapilvtns/vtn1/vbridges/vBridge1/interfaces/if1/portmap json |                  |   | PUT            | ٠ | & URL params | & Headers (2) |  |
|-------------------------------------------------------------------------------------------|------------------|---|----------------|---|--------------|---------------|--|
| Content-Type                                                                              | application/json | 0 | Manage presets |   |              |               |  |
| paddr                                                                                     | 10.20.3.100      | 0 |                |   |              |               |  |
| Nadar                                                                                     | Value            |   |                |   |              |               |  |

#### Figure 14: Map Logical Port to Interface IF1

18 Map the logical port to interface IF2:

| curl -v -X PUT<br>'username: ad<br>ip>' -d                               | '-H 'conte<br>lmin'-H 'p                               | nt-type<br>assword                 | : application/j:<br>: adminpass' -H                  | son' -H<br>'ipaddr: <o< th=""><th>nec</th><th>ontrolle</th><th>er-</th></o<> | nec                | ontrolle     | er-           |
|--------------------------------------------------------------------------|--------------------------------------------------------|------------------------------------|------------------------------------------------------|------------------------------------------------------------------------------|--------------------|--------------|---------------|
| <pre>'{"portmap":{ "PP-OF:00:00:&lt; "101","tagged" http://127.0.0</pre> | <pre>"logical_p switch-mac : "true"}} .1:8083/vt</pre> | ort_id"<br>-addres<br>'<br>n-webap | :<br>s-here>- <port ic<br="">i/vtns/vtn1/vbr:</port> | d here>","v<br>idges/vBrid                                                   | lan <u></u><br>gel | _id":<br>/   |               |
| interfaces/if2                                                           | /portmap.j                                             | son                                |                                                      | -                                                                            | -                  |              |               |
| Map Logical Port it2                                                     |                                                        |                                    |                                                      |                                                                              |                    |              |               |
| http://10.20.3.103.8083/vtn-webapi/vtns                                  | vtn1/vbridges/vBridge1/interfa                         | ces/ll2/portmap json               |                                                      | PUT                                                                          | •                  | & URL params | & Headers (2) |
| Content-Type                                                             | application/json                                       | 0                                  | Manage presets                                       |                                                                              |                    |              |               |
| lpaddr                                                                   | 10.20 3 100                                            | 0                                  |                                                      |                                                                              |                    |              |               |
| Header                                                                   | Value                                                  |                                    |                                                      |                                                                              |                    |              |               |
| form-data x-www-form-unlencoded                                          | - MORL Was                                             |                                    |                                                      |                                                                              |                    |              |               |
| <pre>1 ("portmap":("logical_port_id")</pre>                              | "="PP+Of:00:00:00:04:96:9                              | 7:95:4f-1","vlan_                  | id":"201","tagged":"true"))                          |                                                                              |                    |              |               |

#### Figure 15: Map Logical Port to Interface IF2

19 Map the logical port to interface IF3:

```
curl -v -X PUT -H 'content-type: application/json' -H 'username:
admin' -H
'password: adminpass' -H 'ipaddr:<onecontroller-ip>' -d
'{"portmap":{"logical_port_id": "PP-OF:00:00:<switch-mac-address-
here>-<port id here>",
"vlan_id": "101","tagged": "true"}}'
http://127.0.0.1:8083/vtn-webapi/vtns/vtn1/vbridges/vBridge1/
interfaces/if3/portmap.json
```

| ttp://10.20.3.103.8083/vtn-weba | ipi/vtns/vtn1/vbridges/vBridge1/interfa | ces/83/portmap (sor | <u>ці</u>      | PUT | • | & URL params | C Headers (2) |
|---------------------------------|-----------------------------------------|---------------------|----------------|-----|---|--------------|---------------|
| Content-Type                    | application/json                        | 0                   | Manage presets |     |   |              |               |
| paðdr                           | 10.20.3 100                             | 0                   |                |     |   |              |               |
| hader                           | Value                                   |                     |                |     |   |              |               |
| form-data x-www-form-unlerv     | coded naw JSON -                        |                     |                |     |   |              |               |

#### Figure 16: Map Logical Port to Interface IF3

IF1 is mapped to port 1 with VLAN 100 on the Summit X440 (OF|02:77) and IF2 is mapped to port 1 with VLAN 101 on a different Summit X440 (OF|ee:7c).

```
20 Create VTN VTN2:
```

```
curl -v -X POST -H 'content-type: application/json' -H
  'username: admin' -H 'password: adminpass' -H 'ipaddr:<onecontroller-
ip>' -d
  '{"vtn" : {"vtn_name":"vtn2","description":"Elan VTN 2" }}'
http://127.0.0.1:8083/vtn-webapi/vtns.json
```

Add VTN2

| p // 10.20.3.103.0003 VID-webape VID | i Jaon           |   |                | POST | & UHL params | G Headers (2 |
|--------------------------------------|------------------|---|----------------|------|--------------|--------------|
| ntent-Type                           | application/json | 0 | Manage presets |      |              |              |
| ddr                                  | 10 20 3 100      | 0 |                |      |              |              |
| ider                                 | Value            |   |                |      |              |              |
| em-data x-www-form-unlancoded        | Taw JSON -       |   |                |      |              |              |

#### Figure 17: Add VTN2

21 Add vbridge vBridge1:

```
curl -v -X POST -H 'content-type: application/json' -H 'username:
admin' -H
'password: adminpass' -H 'ipaddr:<onecontroller-ip>' -d
'{"vbridge" :
{"vbr_name":"vBridge1","controller_id":"controller1","domain_id":"(DEF
AULT)" }}'
http://127.0.0.1:8083/vtn-webapi/vtns/vtn2/vbridges.json
```

#### Figure 18: Add vBridge1

| http://10.20.3.103.8083/vtn-webapi | /vtns/vtn1/vbridges.json |   |                | POST | ٠ | & URL params | & Headers (2) |
|------------------------------------|--------------------------|---|----------------|------|---|--------------|---------------|
| Content-Type                       | application/json         | 0 | Manage presets |      |   |              |               |
| paddr                              | 10.20.3.100              | 0 |                |      |   |              |               |
| feader                             | Value                    |   |                |      |   |              |               |

22 Add vInterface IF1 to vBridge1:

```
curl -v -X POST -H 'content-type: application/json' -H 'username:
admin' -H
'password: adminpass' -H 'ipaddr:<onecontroller-ip>' -d
'{"interface":
{"if_name": "if1","description": "if_desc1"}}'
http://127.0.0.1:8083/vtn-webapi/vtns/vtn2/vbridges/vBridge1/
interfaces.json
```

| http://10.20.3.103.8083/vtv | -webapilvtns/vtn2/vbridges/v8ridge1/interfa | ces json |                | POST | ٠ | G' URL params | & Headers (2) |
|-----------------------------|---------------------------------------------|----------|----------------|------|---|---------------|---------------|
| Content-Type                | application/json                            | ٥        | Manage presets |      |   |               |               |
| ipeddr                      | 10.20 3 100                                 | 0        |                |      |   |               |               |
| Header                      | Value                                       |          |                |      |   |               |               |
| form-data x-www-form        | urlencoded new JSON -                       |          |                |      |   |               |               |

#### Figure 19: Add vInterface IF1 to vBridge1

23 Add vInterface IF2 to vBridge1:

Add vinterface 2 to VIN2

```
curl -v -X POST -H 'content-type: application/json' -H 'username:
admin' -H
'password: adminpass' -H 'ipaddr:<onecontroller-ip>' -d
'{"interface":
{"if_name": "if2","description": "if_desc2"}}'
http://127.0.0.1:8083/vtn-webapi/vtns/vtn2/vbridges/vBridge1/
interfaces.json
```

| tttp://10.20.3.103.8083/vtn-webapi/vtni | v/vtn2/vbridges/vBridge1/interfac | es json |                | POST · | & URL params | C Headers (2) |
|-----------------------------------------|-----------------------------------|---------|----------------|--------|--------------|---------------|
| Content-Type                            | application/json                  | ٥       | Manage presets |        |              |               |
| pada                                    | 10 20 3 100                       | 0       |                |        |              |               |
| Reader                                  | Value                             |         |                |        |              |               |
| form-data x-www-form-unlencoded         | 18m JSON -                        |         |                |        |              |               |

#### Figure 20: Add vInterface IF2 to vBridge1

24 Map the logical ports to the interface IF1 (same ports as VTN1)

```
curl -v -X PUT -H 'content-type: application/json' -H
'username: admin' -H 'password: adminpass' -H 'ipaddr:<onecontroller-
ip>' -d
'{"portmap":{"logical_port_id": "PP-OF:00:00:<switch-mac-address-</pre>
```

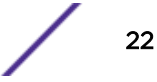

| here>- <por< th=""><th>t id here&gt;",</th><th></th><th></th><th></th><th></th><th></th></por<> | t id here>",                                 |                      |                               |              |               |               |
|-------------------------------------------------------------------------------------------------|----------------------------------------------|----------------------|-------------------------------|--------------|---------------|---------------|
| "vlan_id":                                                                                      | "200","tagged                                | ": "tru              | e"}}'                         |              |               |               |
| http://127                                                                                      | .0.0.1:8083/vt                               | n-webap              | i/vtns/vtn2/vbrid             | laes/vBridae | L/            |               |
| interfaces                                                                                      | /if1/portmap.i                               | son                  | ,                             |              |               |               |
|                                                                                                 | · · · · · · · · · · · · · · · · · · ·        |                      |                               |              |               |               |
| Map logical port iff to VTN                                                                     | 12                                           |                      |                               |              |               |               |
| http://10.20.3.103.8083/vtm                                                                     | -webapil/vtns/vtn2/vbridges/vBridge1/interfa | ces/If1/portmap.json |                               | PUT          | Gr URL params | & Headers (2) |
| Content-Type                                                                                    | application/js on                            | 0                    | Manage presets                |              |               |               |
| lgaddr                                                                                          | 10 20 3 100                                  | 0                    |                               |              |               |               |
| Header                                                                                          | Value                                        |                      |                               |              |               |               |
| from data a summer from                                                                         | statuted and store -                         |                      |                               |              |               |               |
| share a sum share                                                                               | districtions of some .                       |                      |                               |              |               |               |
| {"portmap":{"logic                                                                              | al_port_id":"PP-OF:00:00:00:04:96:9          | 7:96:4f-1", "vlan,   | id":"200", "tagged": "true")) |              |               |               |

#### Figure 21: Map logical ports to Interface IF1

25 Map the logical ports to the interface IF2 (same ports as VTN1)

```
curl -v -X PUT -H 'content-type: application/json' -H 'username:
admin' -H
 'password: adminpass' -H 'ipaddr:<onecontroller-ip>' -d '{"portmap":
{"logical_port_id":
" PP-OF:00:00:<switch-mac-address-here>-<port id here>","vlan_id":
"201", "tagged": "true" } }
' http://127.0.0.1:8083/vtn-webapi/vtns/vtn2/vbridges/vBridge1/
interfaces/if2/portmap.json
Map logical port it/ to VIN/
 http://10.20.3.103.8083/vtn-webapi/vtns/vtn2/vbridges/v8ridge1/interfaces/if2/portmap (son

    Gr URL params
    Gr Headers (2)

                                                                          PUT
 Content-Type
                   application/json
                                   0
                                          Manage presets
 ipaddr
                   10.20.3.100
                                      O.
 Header
                    Vehim
```

form-data x-www-form-unfenceded raw JSON -

1 ("portmap":{"logical\_port\_id":"PP-OF:00:00:04:06:97:90:4f-1","vlas\_id":"201","tagged":"true")}

#### Figure 22: Map logical ports to Interface IF2

IF1 is mapped to port 1 with VLAN 100 on the Summit X440 (OF|02:77) and IF2 is mapped to port 1 with VLAN 101 on a different Summit X440 (OF|ee:7c).

26 Open VM Host1-dsl and open terminal. This host is connected to port 1 of the summit 440 (OF) 02:77):

```
sudo ping 200.1.1.101
```

Ping is successful. You should see that ODL has pushed new flows on both the Summit X440 series switches, so that it can strip and add VLAN tags to get the packets to their destination.

show openflow flows

27 Open VM Host2-dsl and open terminal (ping VM Host1-dsl):

```
sudo ping 200.1.1.100
```

Ping is successful.

28 Ping VM Host3-dsl:

sudo ping 200.1.1.200

Should not ping as expected as this host belongs to VTN2.

29 Ping VM Host4-dsl:

sudo ping 200.1.1.201

Should not ping as expected as this host belongs to VTN2.

30 Open VM Host3-dsl and open terminal (ping VM Host4-dsl):

sudo ping 200.1.1.201

Ping is successful. You should see that ODL has pushed new flows on both the Summit X440 series switches, so that it can strip and add VLAN tags to get the packets to their destination.

31 Refresh OneController GUI.

The four hosts should be visible and connected to the data ports in the Summit X440 series switches.

32 While the pings are going, disable a port link on the Summit switch.

```
telnet 100.1.1.20
disable port 3
```

33 Refresh OneController GUI.

The new topology should be visible. OneController pushes new flows to the switches for the new topology.

34 Enable port 3.

OneController discovers topology again, and pushes new flows again.

## **5** Setting Up OpenStack

OpenStack/Virtual Tenant Network Support OpenStack Controller and Compute VM Requirements Deploying OpenStack OVA Files Starting OpenStack Automatic OpenStack to VTN Mapping Verifying OpenStack Configuration Verifying Open vSwitch Configuration Verifying Web Interface OpenStack VM to VM Communication Using Manual User Mapping Understanding Automatic VTN Naming Convention

This section details the installing and configuring of OpenStack. Details about supported and unsupported features are also listed.

#### **OpenStack/Virtual Tenant Network Support**

#### **Currently Supported**

- Tenant creation
- vBridge creation
- vInterface creation
- Manual ExtremeXOS port/VLAN mapping to vinterface

#### **Conflicting Support**

• OpenStack VLAN maps to VTN VLAN maps to vbridge conflicts with VM mapping to vinterface. You cannot have both on the same bridge (causes an error).

#### Not Supported

• ExtremeXOS working with VXLAN

#### **OpenStack Controller and Compute VM Requirements**

Two NICs (one for external communication that has ability to connect to the Internet, and one for internal VM communication). See below for centos:

- ens33 = external nic on each openstack vm (configure IP address or use dhcp)
- ens34 = internal nic on each openstack vm connected to EXOS data ports (no ip address)

#### **Deploying OpenStack OVA Files**

Prior to deploying the OpenStack OVA files, you must have a working centOS6.4 VM installed on an ESXi VM server with OneController Virtual Tenant Network (VTN) running. The VM must be able to communicate with repositories for package installs.

To install OpenStack, deploy the following VMs in the same manner as the other previous virtual appliances:

- EXTR-Openstack-Juno-control-compute1-DAKit.ova
- EXTR-Openstack-Juno-compute2-DAKit.ova

#### Starting OpenStack

To start OpenStack:

1 Set hostname and add hosts of other OpenStack computes/control (important for OpenStack that this is configured):

```
vi /etc/hosts
```

```
[root@junoos-control-compute1 ~]# cat /etc/hosts
127.0.0.1 localhost.localdomain localhost junoos-control-compute1
::1 localhost6.localdomain6 localhost6
100.1.1.201 junoos-compute2
[root@junoos-compute2 devstack]# cat /etc/hosts
127.0.0.1 localhost.localdomain localhost junos-compute2 junoos-
compute2
::1 localhost6.localdomain6 localhost6
100.1.1.200 junoos-control-compute1
```

2 Copy or edit the appropriate local.conf in the /opt/stack/devstack folder (local.conf appropriate to whether server is intended as compute or control). Fill in appropriate IP addresses and hostname.

vi local.conf

EXTR-Openstack-Juno-control-compute1-DAKit.ova local.conf file

```
[[local localrc]]
#LOGFILE=stack.sh.log
#SCREEN_LOGDIR=/opt/stack/data/log
LOG_COLOR=False
OFFLINE=True
#RECLONE=yes
MULTI_HOST=1
disable_service rabbit
enable_service qpid
enable_service nova
enable_service n-api
enable_service n-nova
enable_service n-cpu
enable_service n-cond
enable_service n-novnc
disable_service n-net
enable_service q-agt
enable_service q-svc
enable_service q-dhcp
```

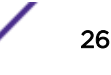

disable\_service q-13 enable\_service q-meta enable\_service neutron disable\_service tempest enable\_service odl-compute HOST\_NAME = < you - hostname - here > SERVICE\_HOST\_NAME = \$ { HOST\_NAME } SERVICE\_HOST=<your-ipaddress-here> Q\_HOST=\$SERVICE\_HOST HOST\_IP=<your-ipaddress-here> Q PLUGIN=ml2 #Q\_ML2\_PLUGIN\_MECHANISM\_DRIVERS=opendaylight,logger #NEUTRON\_REPO=https://github.com/CiscoSystems/neutron.git #NEUTRON\_BRANCH=odl\_ml2 ODL\_MGR\_IP=<controller-ipaddress-here> #FLOATING\_RANGE=100.1.1.0/24 #PUBLIC\_NETWORK\_GATEWAY=100.1.1.1 VNCSERVER\_PROXYCLIENT\_ADDRESS=<your-ipaddress-here> VNCSERVER\_LISTEN=<your-ipaddress-here> DATABASE\_TYPE=mysql MYSQL\_HOST=\$SERVICE\_HOST RABBIT\_HOST=\$SERVICE\_HOST GLANCE\_HOSTPORT=\$SERVICE\_HOST:9292 KEYSTONE\_AUTH\_HOST=\$SERVICE\_HOST KEYSTONE SERVICE HOST=\$SERVICE HOST MYSQL PASSWORD=mysql RABBIT\_PASSWORD=rabbit QPID\_PASSWORD=rabbit SERVICE\_TOKEN=service SERVICE\_PASSWORD=admin ADMIN\_PASSWORD=admin [[post-config]/etc/cinder/cinder.conf]] [DEFAULT] use\_syslog=True iscsi\_target\_prefix=iqn.2010-10.org.openstack: iscsi\_ip\_address=<your-ipaddress-here> iscsi\_port=3260 [[post-config]/etc/nova/nova.conf]] [DEFAULT] vif plugging timeout = 600 vif\_plugging\_is\_fatal = False use\_syslog=True instance\_build\_timeout = 600 [[post-config]/etc/neutron/plugins/ml2/ml2\_conf.ini]] [ml2] type\_drivers = local tenant\_network\_types = local mechanism\_drivers = opendaylight,logger #[ml2\_type\_vxlan] #vni\_ranges = 65537:69999 #[ml2\_type\_gre] #tunnel\_id\_ranges = 32769:34000 [ovs] #local\_ip = 172.172.172.2 #tunnel\_type = vxlan #tunnel\_bridge = br-tun #integration\_bridge = br-int #tunnel\_id\_ranges = 65537:69999 #tenant\_network\_type = flat #enable\_tunneling = true [agent]

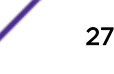

```
root_helper = sudo neutron-rootwrap /etc/neutron/rootwrap.conf
#tunnel_types = vxlan
#vxlan_udp_port = 4789
#12_population = False
minimize_polling=True
[ml2_odl]
url=http://<controller-ipaddress-here>:8080/controller/nb/v2/neutron
username=admin
password=abc123
```

EXTR-Openstack-Juno-compute2-DAKit.ova local.conf file

```
[[local|localrc]]
#LOGFILE=stack.sh.log
LOG_COLOR=False
#SCREEN_LOGDIR=/opt/stack/data/log
OFFLINE=true
#RECLONE=yes
disable_all_services
enable service n-api
enable_service n-cpu
enable_service c-vol
enable_service quantum
enable_service n-nova
enable_service qpid
enable_service odl-compute
enable_service n-novnc
enable_service q-agt
HOST_NAME = < your-hostname-here>
HOST_IP=<your-ipaddress-here>
SERVICE_HOST_NAME = < Control-hostname-here>
SERVICE_HOST=<control-ipaddress-here>
VNCSERVER_PROXYCLIENT_ADDRESS=<your-ipaddress-here>
VNCSERVER_LISTEN=<your-ipaddress-here>
Q_PLUGIN=ml2
#Q_ML2_PLUGIN_MECHANISM_DRIVERS=opendaylight,logger
ODL_MGR_IP=<controller-ipaddress-here>
#FLOATING_RANGE=100.2.1.0/24
DATABASE_TYPE=mysql
MYSQL_HOST=$SERVICE_HOST
RABBIT_HOST=$SERVICE_HOST
GLANCE_HOSTPORT=$SERVICE_HOST:9292
KEYSTONE_AUTH_HOST=$SERVICE_HOST
KEYSTONE_SERVICE_HOST=$SERVICE_HOST
MYSQL_PASSWORD=mysql
RABBIT_PASSWORD=rabbit
QPID_PASSWORD=rabbit
SERVICE_TOKEN=service
SERVICE_PASSWORD=admin
ADMIN_PASSWORD=admin
[[post-config]/etc/cinder/cinder.conf]]
[DEFAULT]
use_syslog=True
iscsi_target_prefix=iqn.2010-10.org.openstack:
iscsi_ip_address=<your-ipaddress-here>
iscsi_port=3260
my_ip = <your-ipaddress-here>
[[post-config|/etc/nova/nova.conf]]
[DEFAULT]
vif_plugging_timeout = 600
```

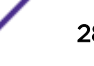

```
vif_plugging_is_fatal = False
use_syslog=True
instance_build_timeout = 600
[[post-config]/etc/neutron/plugins/ml2/ml2_conf.ini]]
[ml2]
type_drivers = local
tenant_network_types = local
mechanism_drivers = opendaylight,logger
#[ml2_type_vxlan]
#vni_ranges = 65537:69999
#[ml2_type_gre]
#tunnel_id_ranges = 32769:34000
[ovs]
#local_ip =
#tunnel_type = vxlan
#tunnel_bridge = br-tun
#integration_bridge = br-int
#tunnel_id_ranges = 65537:69999
#tenant_network_type = flat
#enable_tunneling = true
[agent]
root_helper = sudo neutron-rootwrap /etc/neutron/rootwrap.conf
#tunnel_types = vxlan
#vxlan_udp_port = 4789
#12_population = False
minimize_polling=True
[ml2_odl]
url=http:// <controller-ipaddress-here>:8080/controller/nb/v2/neutron
username=admin
password=abc123
```

- 3 After deploying Junoos-control-compute1.ova, power on of the Openstack Control Compute1 using the ESXi server. Start OpenStack on the OpenStack Control VM (Openstack-Junocontrolcompute1.ova). Starting OpenStack takes around 10 minutes.
- 4 Log on as root (user name = root, password = extreme).

```
cd /root/openstack_scripts ./stack-openstack
```

- 5 After deploying (Junoos-compute2.ova), power on of the Openstack Compute 2 using the ESXi server. After the Openstack Control VM (Junoos-control-compute1.ova) is completely finished the stack process, start OpenStack on OpenStack Compute VM (Junoos-compute2.ova). Starting OpenStack takes around 5 minutes.
- 6 Log on as root (user name = root, password = extreme).

```
cd /root/openstack_scripts ./stack-openstack
```

#### Automatic OpenStack to VTN Mapping

- Project = tenant gets automatically created
- Network under Project = Vbridge under the tenant automatically created
- VM in Network under Project = vInterface in vBridge under the tenant automatically created

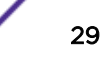

#### Verifying OpenStack Configuration

To verify the OpenStack configuration:

- 1 Log on using command line from the Devstack directory: [root@junoos-control-compute1 ~]# cd /opt/stack/devstack/
- 2 Enable OpenStack command line interface: [root@junoos-control-compute1 devstack]# . ./openrc admin admin
- 3 Verify running services on each server (dependent on synced clocks):

```
[root@junoos-control-compute1 devstack]# nova-manage service list
   Binary
             Host
                        Status
   Zone
                                        State Updated_At
  nova-conductor junoos-control-compute1
  internal enabled :-) 2015-02-26 16:33:41
nova-cert junoos-control-computel
internal enabled :-) 2015-02-26 16:33:34
  nova-scheduler junoos-control-compute1
internal enabled :-) 2015-02-26 16:33:37
  nova-consoleauth junoos-control-compute1
  Inova consortationjuncos control computerinternalenabled:-)2015-02-2616:33:36nova-computejuncos-control-computelnovaenabled:-)2015-02-2616:33:33nova-computejuncos-compute2novaenabled:-)2015-02-2616:33:37
   [root@junoos-compute2 devstack]# nova-manage service list
  Binary Host
Zone Status State Updated_At
  nova-conductor junoos-control-compute1
  internal enabled :-) 2015-02-26 16:35:11
nova-cert junoos-control-compute1
internal enabled :-) 2015-02-26 16:35:14
  nova-scheduler junoos-control-compute1
internal enabled :-) 2015-02-26 16:35:17
   nova-consoleauth junoos-control-compute1
  internal enabled :-) 2015-02-26 16:35:16
nova-compute junoos-control-compute1
  nova enabled :-) 2015-02-26 16:35:13
nova-compute junoos-compute2
   nova enabled :-) 2015-02-26 16:35:17
4 Verifying hypervisors:
```

[root@junoos-control-compute1 devstack]# nova hypervisor-list +---+ ID | Hypervisor hostname 1 junoos-control-compute1 2 junoos-compute2 [root@junoos-compute2 devstack] # nova hypervisor-list ID | Hypervisor hostname junoos-control-compute1 1 2 junoos-compute2

#### Verifying Open vSwitch Configuration

In order for the Compute VMs on one server to talk to the Compute VMs of another server, a physical NIC must be added to bridge "br-int". By default, ens34 is added automatically to bridge "br-int" after the stack-openstack command execution. This bridge is where all VMs virtual NICs are created upon starting up a VM.

To verifying Open vSwitch configuration:

```
[root@junoos-control-compute1 ~]# sudo ovs-vsctl show
cdf580b3-ac43-41f8-aeda-d6c701b15535
   Bridge br-tun
        Port patch-int
            Interface patch-int
                type: patch
                options: {peer=patch-tun}
        Port br-tun
            Interface br-tun
                type: internal
   Bridge br-int
        fail mode: secure
        Port "ens34"
            tag: 1
            Interface "ens34"
        Port patch-tun
            Interface patch-tun
                type: patch
                options: {peer=patch-int}
        Port br-int
            Interface br-int
                type: internal
    ovs_version: "2.1.3"
[root@junoos-compute2 devstack]# sudo ovs-vsctl show
cf3e3a09-4fb0-4ee5-a9bb-155d275f7f43
Bridge br-tun
   Port br-
tun
Interface br-tun
                type: internal
        Port patch-int
            Interface patch-int
                type: patch
                options: {peer=patch-tun}
   Bridge br-int
        fail_mode: secure
        Port patch-tun
            Interface patch-tun
                type: patch
                options: {peer=patch-int}
        Port "ens34"
            tag: 1
            Interface "ens34"
        Port br-int
            Interface br-int
                type: internal
    ovs_version: "2.1.3"
```

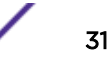

#### Verifying Web Interface

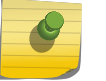

Note

If web interface is not accessible, turn off firewall on the server.

In a web browser, log on to the web interface (http://<openstack-control-ipaddress-here>:80) with credentials admin/admin.

| Usage Overview - Op | pensi: x     | wm-1(d6cb080-9550-4HD ×       | um-2/43fcce8d-9227-44 | el: X 🚺 OpenD   | aylight Diux      | ×                          | (A)1+(B) 1             |
|---------------------|--------------|-------------------------------|-----------------------|-----------------|-------------------|----------------------------|------------------------|
| ← → C □ 100.        | 0.1.1.200/ad | ámin/                         |                       |                 |                   |                            | * ☆                    |
| D openstack         |              | 🖾 admin 🗸                     |                       |                 |                   |                            | 🔺 admin +              |
| Project             |              | Overview                      |                       |                 |                   |                            |                        |
| Admin               |              |                               |                       |                 |                   |                            |                        |
| System              |              | Usage Summary                 |                       |                 |                   |                            |                        |
|                     | Overview     | Select a period o             | f time to que         | ry its usag     | le:               |                            |                        |
| Hy                  | pervisors    | From: 2015-02-01              | To: 201               | 5-02-26         | Su                | The date should be in 1777 | immidd format.         |
| Host A              | ggregates    | Active Instances: 2 Active RA | M: 1G8 This Period's  | VCPU-Hours: 6.6 | 6 This Period's C | 58-Hours: 6.66             |                        |
|                     | Instances    | Usage                         |                       |                 |                   |                            | & Download CSV Summary |
|                     | Volumes      | Project Name                  | VCPUs                 | Disk            | RAM               | VCPU Hours                 | Disk GB Hours O        |
|                     | Flavors      | admin                         | 2                     | 2GB             | 1G8               | 6.66                       | 6.66                   |
|                     | Images       | Displaying 1 item             |                       |                 |                   |                            |                        |
|                     | Networks     |                               |                       |                 |                   |                            |                        |
|                     | Roden        |                               |                       |                 |                   |                            |                        |
|                     | Part and     |                               |                       |                 |                   |                            |                        |
|                     | Ueraurs      |                               |                       |                 |                   |                            |                        |
| Metadata C          | Definitions  |                               |                       |                 |                   |                            |                        |
| System In           | nformation   |                               |                       |                 |                   |                            |                        |
| Identity            |              |                               |                       |                 |                   |                            |                        |

#### Figure 23: OpenStack Web Interface

#### **OpenStack VM to VM Communication Using Manual User Mapping**

Ping VM created on Compute from VM created on Controller.

Prerequisites:

- Have OneController open in web browser.
- Have SSH Karaf command line interface session open. This is needed to get the VTN names created by OpenStack so that you can manually map port/VLANs of Summit 440 series switches to appropriate vInterface of VM.

```
admin@OC.extremenetworks.com:~$ ssh karaf@127.0.0.1 -p 8101
Password authentication
Password: (karaf)
opendaylight-user@root>log:tail |grep vtn
```

- Have an SSH session of VTN coordinator VM to input cURL commands.
- Have proper cURL commands ready (see cURL Commands on page 33)

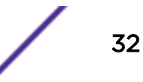

- 1 Project > Network > Network Topology.
- 2 In upper-right corner, click Create Network.
- 3 Create the network, and then add a subnet.
- 4 Click Project > Compute > Instance.
- 5 Create VM1:
  - a Use Flavor == m1.tiny and image == cirros.
  - b Click the **Network** tab, and then use the network created in step 3 on page 33.
- 6 Verify the VTN names in SSH session.
- 7 Map vInterface of VM to VLAN/port that VM is directly connected to on the Summit X440 switch.
- 8 Create VM2:
  - a Use Flavor == m1.tiny and image == cirros.
  - b Click the **Network** tab, and then use the network created in step 3 on page 33.
- 9 Verify the VTN names in SSH session.
- 10 Map vInterface of VM to VLAN/port that VM is directly connected to on the Summit X440 switch using the cURL commands (see cURL Commands on page 33).
- 11 Verify that a VM resides on each server (Junoos-control-compute1.ova and Junoos-compute2).
- 12 Open the VM console in a new browser tab.
- 13 After the port/VLAN/VTN mapping has occured, the VMs can obtina a DHCP address. On each VM console execute:

sudo ifup eth0 sudo ifconfig

- 14 Ping VM1 to VM2.
- 15 Ping VM2 to VM1.

#### cURL Commands

View VTNs:

```
curl --user "admin":"abc123" -H "Accept: application/json" -H
"Content-type: application/json" -X GET
http://<OneController-ip>:8080/controller/nb/v2/vtn/default/vtns |
python -mjson.tool
```

| 10.20.3.100.8080/controller/ | inb/v2/vtn/default/vtns |   |                | GET | ٠ | & URL params | & Headers (2) |
|------------------------------|-------------------------|---|----------------|-----|---|--------------|---------------|
| Content-Type                 | application/json        | 0 | Manage presets |     |   |              |               |
| Accept                       | application json        | 0 |                |     |   |              |               |
| Header                       | Value                   |   |                |     |   |              |               |

#### Figure 24: Viewing VTNs

View vBridge:

```
curl --user "admin":"abc123" -H "Accept: application/json" -H
   "Content-type: application/json" -X GET
http:// <OneController-ip>:8080/controller/nb/v2/vtn/default/vtns/
<your-vtn-string-here>/vbridges | python -mjson.tool
```

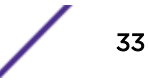

| view vorage                         |                                                                                                    |             |                |     |   |              |               |
|-------------------------------------|----------------------------------------------------------------------------------------------------|-------------|----------------|-----|---|--------------|---------------|
| 10 20 3 100 8080/controller/nb/v2/v | ts/default/vtns/ <your-vtn-string-here< th=""><th>i&gt;/vbridges</th><th></th><th>GET</th><th>٠</th><th>&amp; URL parama</th><th>&amp; Headers (2)</th></your-vtn-string-here<> | i>/vbridges |                | GET | ٠ | & URL parama | & Headers (2) |
| Content-Type                        | applic attion/js-on                                                                                                    | 0           | Manago preseta |     |   |              |               |
| Accept                              | application/json                                                                                                    | 0           |                |     |   |              |               |
| Heador                              | Value                                                                                                    |             |                |     |   |              |               |
| Send Save Preview                   | Add to collection                                                                                                    |             |                |     |   |              | Reset         |

#### Figure 25: Viewing vBridge

• View vInterface:

```
curl --user "admin":"abc123" -H "Accept: application/json" -H
   "Content-type: application/json" -X GET
http:// <OneController-ip>:8080/controller/nb/v2/vtn/default/vtns/
<your-vtn-string-here>/vbridges/<you-bridge-name-here>/interfaces |
python -mjson.tool
```

| ) 20 3 100 8080/controller/nb/v2/ | Vts/default/vtss/Elan VTN 1/vbridge | s/vBridge1/interface | 6              | GET | • | & URL params | & Headers (2) |
|-----------------------------------|-------------------------------------|----------------------|----------------|-----|---|--------------|---------------|
| ontent-Type                       | application/json                    | 0                    | Manage presets |     |   |              |               |
| ccept                             | application/json                    | 0                    |                |     |   |              |               |
| radur                             | Value                               |                      |                |     |   |              |               |

#### Figure 26: Viewing vInterface

• View port maps:

```
curl --user "admin":"abc123" -H "Accept: application/json" -H
"Content-type: application/json" -X GET
http:// <OneController-ip>:8080/controller/nb/v2/vtn/default/vtns/
<your- vtn -string-here>/vbridges/<you-bridge-name-here>/interfaces/
<you-vinterfacel-name-here>/portmap | python -mjson.tool
```

| New | Port | Map |  |
|-----|------|-----|--|
|     |      |     |  |

| 10.20.3.100.8080/controller/nb/v2/vtn | 29.3.100.8080/controller/nb/v2/vtn/default/vtns/Elan VTN1/vbridges/vBridge1/interfaces/W1/portmap |   |                |  | • | <b>G' URL</b> params | G Headers (2) |
|---------------------------------------|---------------------------------------------------------------------------------------------------|---|----------------|--|---|----------------------|---------------|
| Content-Type                          | application/json                                                                                  | 0 | Manage presets |  |   |                      |               |
| Accept                                | application/json                                                                                  | 0 |                |  |   |                      |               |
| Hunder                                | Value                                                                                             |   |                |  |   |                      |               |
| Send Save Preview Ad                  | Id to collection                                                                                  |   |                |  |   |                      | Reset         |

#### Figure 27: Viewing Port Map IF1

```
curl --user "admin":"abc123" -H "Accept: application/json" -H
"Content-type: application/json" -X GET
http:// <OneController-ip>:8080/controller/nb/v2/vtn/default/vtns/
<your- vtn -string-here>/vbridges/<you-bridge-name-here>/interfaces/
<you-vinterface2-name-here>/portmap | python -mjson.tool
```

| View Port Map It2                                                                                   |                   |   |                |     |   |              |               |
|----------------------------------------------------------------------------------------------------|-------------------|---|----------------|-----|---|--------------|---------------|
| 10.20.3.100.8080/controller/nb/v2/vtn/delau8/vtns/Elan VTN1/vbridges/vBridge1/interfaces/82/portmap |                   |   |                | GET | ٠ | & URL params | G Headers (2) |
| Content-Type                                                                                        | application/js-on | ٥ | Manage presets |     |   |              |               |
| Accept                                                                                              | application/json  | 0 |                |     |   |              |               |
| Header                                                                                              | Value             |   |                |     |   |              |               |
| Strid Save Preview                                                                                  | Add to collection |   |                |     |   |              | Reset         |

#### Figure 28: Viewing Port Map IF2

• Put port map:

```
curl --user "admin":"abc123" -H "Accept: application/json" -H
"Content-type: application/json" -X PUT
http:// <OneController-ip>:8080/controller/nb/v2/vtn/default/vtns/
<your- vtn -string-here>/vbridges/<you-bridge-name-here>/interfaces/
<you-vinterfacel-name-here>/portmap -d '{"vlan": "<vlan-number>",
"node": {"type": "OF", "id": "00:00:<switch-mac-address-here>"},
"port":
{"name": "<port-number>"}}'
```

| http://10.20.3.100.8080/controller/nb/v2 | PUT                                      | •               | & URL params                | G Headers (2) |  |  |  |
|------------------------------------------|------------------------------------------|-----------------|-----------------------------|---------------|--|--|--|
| Content-Type                             | application/json                         | 0               | Manage presets              |               |  |  |  |
| ipaddr                                   | 10 20 3 100                              | 0               |                             |               |  |  |  |
| Header                                   | Value                                    |                 |                             |               |  |  |  |
| form-data x-www-form-urlencoded          | raw JBON -                               |                 |                             |               |  |  |  |
| 1 ("portmap")("logical_port_id           | T   TPP-OF   00   00   00   04   96   97 | 190:47-1","vlan | id":"200","tagged":"true"}} |               |  |  |  |

#### Figure 29: Put Port Map IF1

```
curl --user "admin": "abc123" -H "Accept: application/json" -H
 "Content-type: application/json" -X PUT
http:// <OneController-ip>:8080/controller/nb/v2/vtn/default/vtns/
<your- vtn -string-here>/vbridges/<you-bridge-name-here>/interfaces/
<you-vinterface2-name-here>/portmap -d '{"vlan": "<vlan-number>",
"node": {"type": "OF", "id": "00:00: <switch-mac-address-here>"},
"port": { "name": "<port-number>" } } '
Put Port Map #2 (ODL)
http://10.20.3.100.8080/controller/nb/v2/vtn/default/vtns/Elan VTN1/vbridges/v8ridge1/interfaces/#2/portmap

    Gr URL params
    Gr Headers (2)

                                                                                    PUT
Content-Type
                     application/json

    Manage presets

(paddr
                     10 20 3 100
                                           Θ
                     Value
```

form-data x-www-form-unlencoded raw JOON -

1 ("portmap")("logical\_port\_id")"PP-OF(00:00)00(04)96(97)90(4F-1","vlav\_id")"201","tagged")"true"))

#### Figure 30: Put Port Map IF2

• Delete port map:

```
curl --user "admin":"abc123" -H "Accept: application/json" -H
"Content-type: application/json" -X DELETE
http:// <OneController-ip>:8080/controller/nb/v2/vtn/default/vtns/
```

| Delete Port Map #1 (ODL)        |                  |   |                |              |  |  |  |
|---------------------------------|------------------|---|----------------|--------------|--|--|--|
| http://10.20.3.100.8080/control | DELETE           | ٠ | & URL parama   | & Headers (2 |  |  |  |
| Content-Type                    | application/json | ٥ | Manage presets |              |  |  |  |
| ipaddr                          | 10.20.3 100      | 0 |                |              |  |  |  |
| Header                          | Value            |   |                |              |  |  |  |

#### Figure 31: Delete Port Map IF1

```
curl --user "admin":"abc123" -H "Accept: application/json" -H
"Content-type: application/json" -X DELETE
http:// <OneController-ip>:8080/controller/nb/v2/vtn/default/vtns/
<your- vtn -string-here>/vbridges/<you-bridge-name-here>/interfaces/
<you-vinterface2-name-here>/portmap
```

| http://10.20.3.100/8080/controller/nb/v2/ | DELETE           | • | & URL params   | & Headers (2) |  |  |  |
|-------------------------------------------|------------------|---|----------------|---------------|--|--|--|
| Content-Type                              | application/json | 0 | Manage presets |               |  |  |  |
| theq                                      | 10 20 3 100      | 0 |                |               |  |  |  |
| Header                                    | Value            |   |                |               |  |  |  |
| form-data x-www-form-unlencoded           | ram JSON -       |   |                |               |  |  |  |
| 1                                         |                  |   |                |               |  |  |  |
| form-data x-www-form-unlencoded           | raw JSON -       |   |                |               |  |  |  |

Figure 32: Delete Port Map IF2

#### **Understanding Automatic VTN Naming Convention**

2014-06-04 12:23:38.397 GMT-05:00 [VTN Task Thread: default] INFO o.o.v.m.internal.VTNManagerImpl - default: 0c40c6fffb269a2b6dacd880a0686a9.0446c92c6b5219d96afbdd03c9cc142.37e420c4c3d4c80ae4e13 d72d1694d0: Bridge interface added: VInterface[name=37e420c4c3d4c80ae4e13d72d1694d0,desc=,enabled,state=UNKNOWN,entityState= UNKNOWN]

Tenant name: 0c40c6fffb269a2b6dacd880a0686a9

VBridge Name: 0446c92c6b5219d96afbdd03c9cc142

Name: 37e420c4c3d4c80ae4e13d72d1694d0

## **6** Setting Up Hyperglance

Installing Hyperglance Using Hyperglance

#### Installing Hyperglance

This section details the installation and configuration settings required to successfully deploy Hyperglance. You must have a working centOS6.4 VM installed on an ESXi VM server with OneController virtual tenant network (VTN) running.

Hyperglance is based off a server/client architecture with the server communicating directly with the ODL controller and the client communicating directly with the Hyperglance server. Two interfaces can be used if desired. You can configure an "inside" static interface to interconnect to the OneController and an "outside" interface interconnecting the Hyperglance client application. Hyperglance communicates with OneController to populate its tables.

#### Installing the Hyperglance Virtual Machine Server

You need to download the Hyperglance installation software to the ESXi server prior to installation. Go to www.real-status.com, and click **Download for Free**.

To install the Hyperglance server:

- 1 From the vSphere client, click File > Deploy OVF Template.
- 2 Go to the directory where the downloaded Hyperglance server VM resides.
- 3 Click Next through the OVF Template Details.
- 4 At the Name and Location section, name the VM.
- 5 Use the default settings in Disk Format.
- 6 Click **Next** to go to the **Network Mapping** section. Under **Destination Networks**, select the destination your sever interface will reside on (eth0 configured for DHCP).
- 7 Click **Next** to finish the configuration. Importing may take several minutes to finish.
- 8 Start the Hyperglance VM from the vSphere client by right-clicking, selecting **power**, **power** on, or by selecting the VM, and then clicking the **green arrow** icon on the vSphere client toolbar.
- 9 Log on to the server console.

Logon = hyperglance/hyperglance

root = sudo su/password = hyperglance

Manual config = /etc/sysconfig/network-scripts/ifcfg-eth0

- 10 Enter the following command to see what IP address the server retained: <ifconfig> as eth0 is configured for DHCP initially. If a static is needed the following steps can be used for manual configuration.
- 11 If a second interface is needed for your configuration:

#### Note

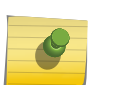

- Manual configuration of the interface(s) can be done by vi of /etc/sysconfig/ network-scripts/ifcfg-eth0.
- If an additional interface is required user can cp ifcfg-eth0 to cfg-eth1. DHCP or static can be configured. A mapping on the ESXi server is also required in order for eth1 to become functional.
- a Select Hyperglance Server VM through the vSphere client.
- b In the right pane click Edit virtual machine settings, and then Add a Network adapter.
- c Select the correct adapter type **E1000** and **configured Network connection** for that interface. You may need to reboot the VM.
- d If problems occur,enter the following command <rm /etc/udev/rules.d/70-persistentnet.rules>, and then reboot.

12

#### Configuring the Hyperglance VM Server

To configure the Hyperglance VM server:

1 Enter the Hyperglance server VM IP address in a web browser, and then click **Proceed Anyway** for certificate authentication.

Logon = admin/admin

2 In **Collectors Setup** there are several controller types you can point the Hyperglance server to. The following are two shown as examples and cannot be configured to run simultaneously:

OpenStack:

- 1 Account Alias can be an arbitrary name.
- 2 Keystone URL is at the end of the "stacking" output on the OpenStack control. This is usually the IP address of the interface on the control plane followed by port 5000/v2.0 (for example: http:// 100.1.1.18:5000/v2.0/).
- 3 Username/password is admin/admin.
- 4 Click submit.

OneController:

- 1 OneController URL is the IP address of the controller's UI. (for example; http://100.1.1.24:8080).
- 2 Username/password is admin/abc123.
- 3 Click submit.
- 4 To check connectivity, click Validate.

#### Installing the Hyperglance Client from the Hyperglance Server

To install the Hyperglance client from the Hyperglance server:

hyperglance

1 In a browser enter the Hyperglance server VM IP address, and select **Proceed Anyway** for certificate authentication.

Logon = admin/admin.

- 2 On the upper-right of the Hyperglance Server dashboard, select the appropriate operating system for your client install within the (Download the Hyperglance Client) box.
- 3 Note the IP address and port to connect your client to the server when the download finishes on the Hyperglance Server Dashboard (https://10.52.4.254:443). (http://10.52.4.254 also works from the client.)

| Hyperglance Server                                                                                                    |                                   |
|----------------------------------------------------------------------------------------------------|-----------------------------------|
| Dashboard                                                                                                    |                                   |
| Welcome to Hyperglance                                                                                                    |                                   |
| The world's first IT modelling and visualisation solution that gives you a comprehensive, 3D<br>view of your entire infrastructure, from end to end, so you can pinpoint the root cause of<br>performance issues for them more wintib then our before and request them form | Download the<br>Hyperglance Clien |
| happening again.                                                                                                    | Windows   Mac                     |
| Connect your Hyperglance client to this server using the following UE                                                                                                    | રાટ                               |

#### Figure 33: Hyperglance Server Dashboard

- 4 Run the .exe.
- 5 When installation finishes, start the Hyperglance client from the shortcut or the **Start** menu. This may take some time.

A dialog box may appear asking to enter the Hyperglance server address. Either address example given above will work. There is a console pane on the right side of the client dashboard that shows the status.

6 To connect to a different server, double-click the server URL at the bottom of dashboard border, or click the Hyperglance icon in the lower left, and then click **File** > **Connect to server**.

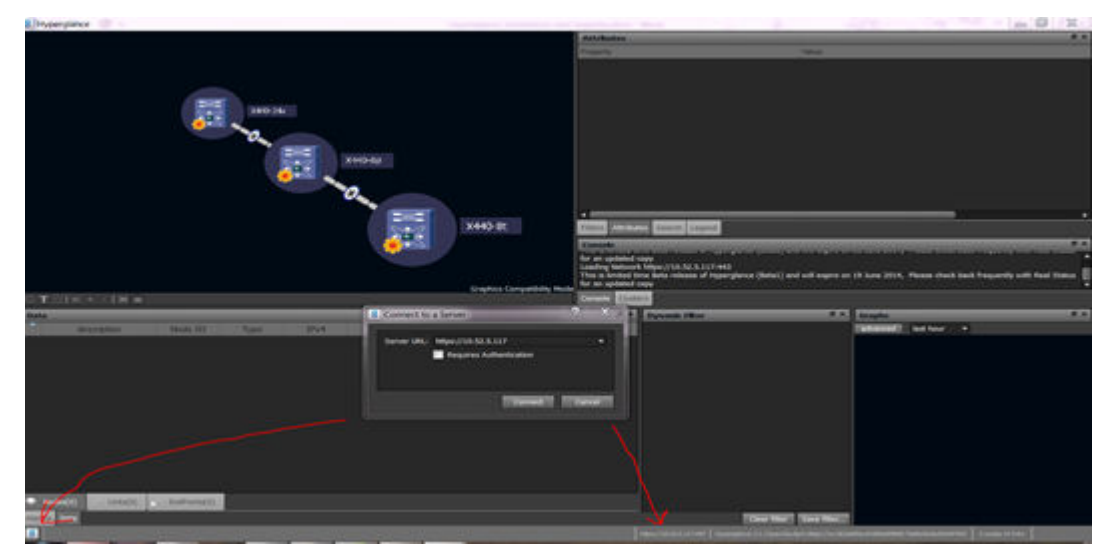

Figure 34: Hyperglance—Connecting to a Different Server

#### **Using Hyperglance**

This section details how to successfully navigate Hyperglance. There are two requirements:

- A working centOS6.4 VM installed on an ESXi VM server running OneController.
- Hyperglance server installed and running with two interfaces configured (inside/outside) (see Installing Hyperglance on page 37). Hyperglance is based on a server/client architecture with the server communicating directly with the OneController.

#### Using Hyperglance Graphics Compatibility Mode

You can re-adjust the discovered network image by right-clicking anywhere in upper, left panel and dragging the pointer to the desired position.

Use the middle button on your mouse to zoom in or out on an image.

You can select a switch in network image to show details under the **Data and Attributes** panels (lower left and upper right, respectively).

The area circled in red in Figure 35: Hyperglance on page 41 contains the following icons, in order:

- Center (centers network in view)
- Node labels
- Full screen
- Show connected mode
- Add and subtract connected nodes
- 2-D and 3-D graphics modes

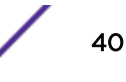

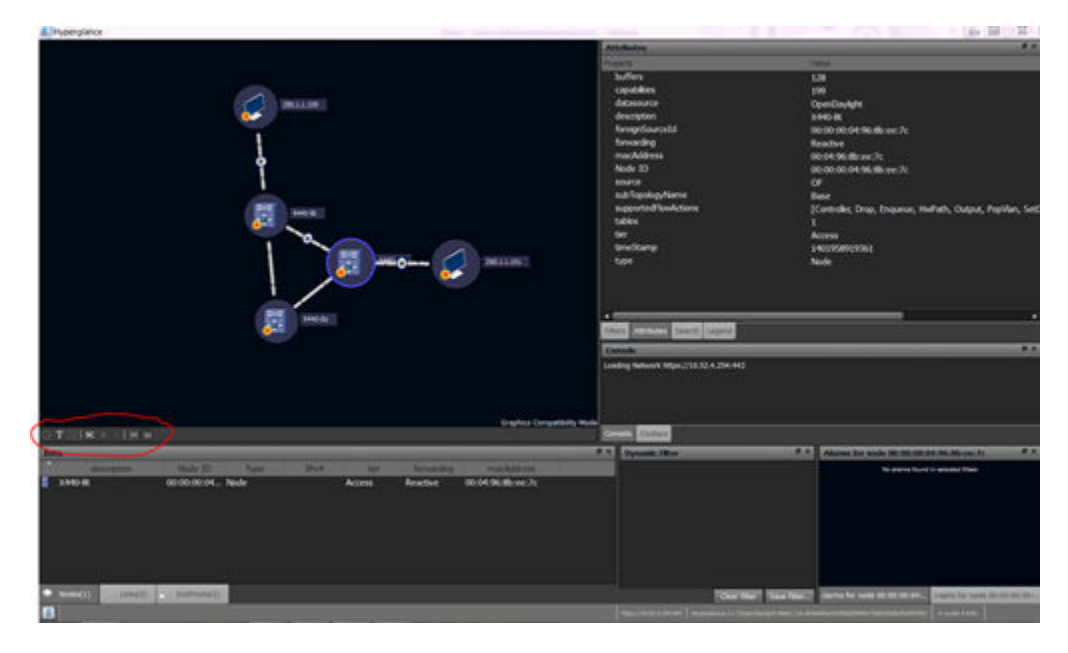

By double-clicking a switch, a 3-D cube envelops the switch, and the network is centered with respect to that switch. To undo, click the center icon again.

#### Figure 35: Hyperglance

Right-clicking a selected switch, accesses a menu. You can also access this menu by right-clicking the selected switch on the Data Panel (lower left).

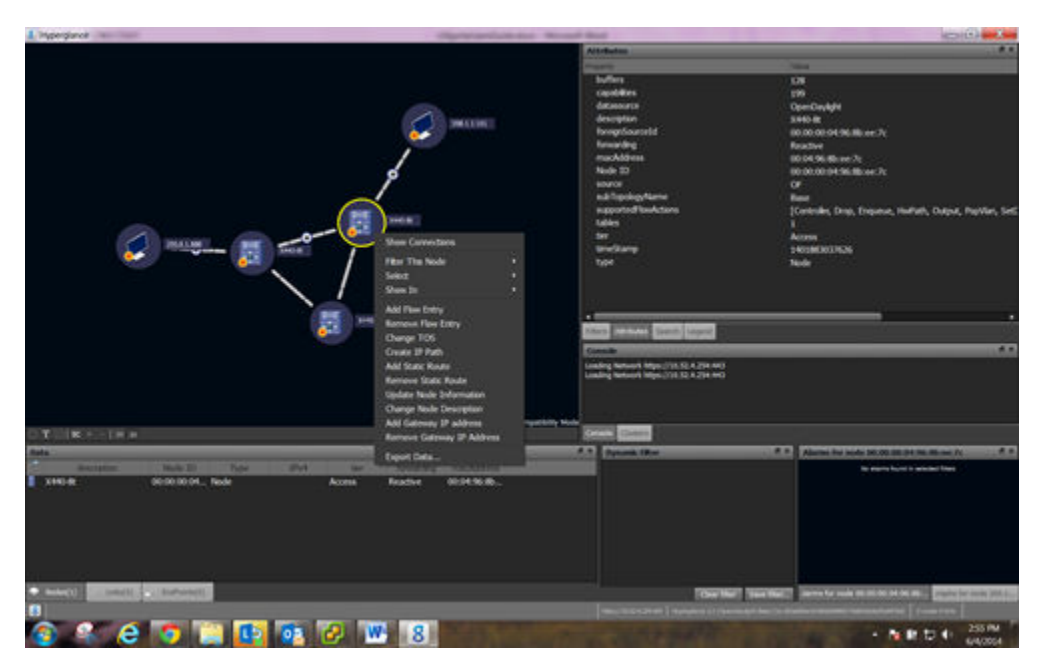

#### Figure 36: Hyperglance

The menu includes every feature allowed in OneController with the addition of filters, select connected end points, and show in graph form. Hyperglance also allows you to export the switches' attribute information to a file.

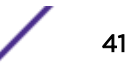

| 1 Hiperglanie                     | · · · · · · · · · · · · · · · · · · ·                                                                                                    | Minute Real                                                                                                    |                                                                                                    |
|-----------------------------------|----------------------------------------------------------------------------------------------------|----------------------------------------------------------------------------------------------------|----------------------------------------------------------------------------------------------------|
|                                   |                                                                                                    | Athenese                                                                                                    |                                                                                                    |
|                                   | More Canadaras<br>More Canadaras<br>Free Die Males<br>Solo b<br>Solo b<br>Solo b<br>Mereor File Ditty<br>Receve File Ditty<br>Receve File Ditty<br>Receve Solo Cacoptio<br>Add Solo Deceptio<br>Add Solo Deceptio<br>Add Garoud Padana<br>Receve Calabaras<br>Cacap Tota | Automation<br>approximately<br>approximately<br>approxima | Dia<br>Dia<br>Con<br>Constantiati<br>Stration<br>Stratistica<br>Stratistica<br>Stratist |
| (help)                            | Depart Data                                                                                                    | A P Denses Shot                                                                                                    | A A Advent for sum of second or sum of a                                                                                                    |
| Annual Contraction of Contraction | Reactive 00:04:05 Mb.                                                                                                    |                                                                                                    | No ann fuith anns an State ann Anna an State anns an State anns an State anns an State anns an State anns an State ann an State ann an State                                                                                                    |
|                                   |                                                                                                    |                                                                                                    | THE R. L.                                                                                                    |
|                                   | - 8                                                                                                    |                                                                                                    | - N IT 10 40 AVAILA                                                                                                    |

#### Figure 37: Hyperglance

Figure 38: Hyperglance on page 42 shows the selected glow filter, which is helpful with large networks containing hundreds of switches. You can clear filters by clicking the **Clear Filter** button on the lower middle panel.

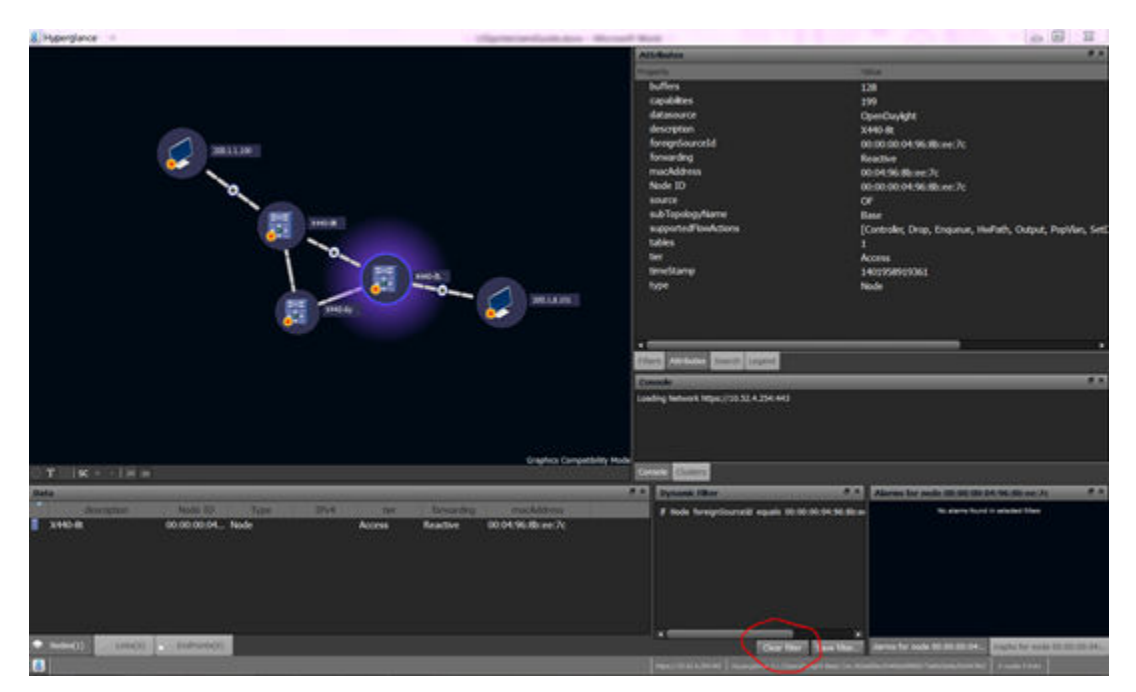

#### Figure 38: Hyperglance

You can also add or remove flows using the menu.

| P. (Brithan V                                                                                                    | Concernant and the                           | Allebite                                       |                                                                                                    |
|----------------------------------------------------------------------------------------------------|----------------------------------------------|------------------------------------------------|----------------------------------------------------------------------------------------------------|
|                                                                                                    |                                              | Tank.                                          | 100                                                                                                    |
|                                                                                                    |                                              | buffers<br>capabilities<br>detasource          | 128<br>199<br>Dee-Daskitz                                                                                                    |
|                                                                                                    | 201110                                       | description                                    | X440-8t                                                                                                    |
|                                                                                                    | Combry on Assessaria (1981)                  | x                                              | 00-00-00-04-96-8b-sec.7c                                                                                                    |
|                                                                                                    | Contraction of the local data                |                                                | Reactive<br>(0) 04 96 Blows 7c                                                                                                    |
|                                                                                                    |                                              |                                                | 00:00:00:94.96.0b.xer.7c                                                                                                    |
|                                                                                                    | Add How Every to the following reduct:       |                                                | or .                                                                                                    |
| a source                                                                                                    | *******                                      |                                                | Base<br>[Controller, Drop, Erquewe, HoePath, Output, PopiVan, Set<br>1<br>Avvens                                                                                                    |
| 201139 - 🛐 Feat 👔                                                                                                    |                                              |                                                | 1403883037626                                                                                                    |
| 🐸 🔍 /                                                                                                    | No. Company States Inc.                      | 100                                            | Note                                                                                                    |
|                                                                                                    | Provide State                                |                                                |                                                                                                    |
|                                                                                                    |                                              |                                                |                                                                                                    |
|                                                                                                    | Alle Terretord                               |                                                |                                                                                                    |
|                                                                                                    | 0.00                                         |                                                |                                                                                                    |
|                                                                                                    | Effected Type * (MARC)                       |                                                |                                                                                                    |
|                                                                                                    | V, No Specification Rumber Dougs 2-1005      | 1.4294.40                                      |                                                                                                    |
|                                                                                                    | VAB Printy Empril: 7                         |                                                |                                                                                                    |
|                                                                                                    | Source WAC Address Discourse UNIC Address    |                                                |                                                                                                    |
| TIK-IN-                                                                                                    | Destingtion MAC Address Dilling Int Children |                                                |                                                                                                    |
| New York Control of Control of Co | Searce & Address                             |                                                | 7 5 Alartics for mode 20 10 00 01 05 00 no 7c 7 5                                                                                                    |
| microson Hode D Type IPv4 10                                                                                                    | Destination & Address 11.1.1.1               |                                                | As plants have a painted then                                                                                                    |
| X440-Bt 00:00:01:04 Node Access                                                                                                    |                                              | All Paul Day Const                             |                                                                                                    |
|                                                                                                    |                                              |                                                |                                                                                                    |
|                                                                                                    |                                              |                                                |                                                                                                    |
|                                                                                                    |                                              |                                                |                                                                                                    |
|                                                                                                    |                                              |                                                |                                                                                                    |
|                                                                                                    |                                              |                                                |                                                                                                    |
| Same ( international and international and inter |                                              | Cav the                                        | Taxa Magazilli Santa Sa Anda M. M. M. M. M. M. Market Street Stre |
|                                                                                                    |                                              | man (14.14 a print)   manufacture 11 (from the | the barrier management to be a barrier to be                                                                                                    |

#### Figure 39: Hyperglance

Flows (proactive default flows, reactive, and learned) appear in the **Attributes Panel** (upper right). Additional flows pushed from Affinity also appear.

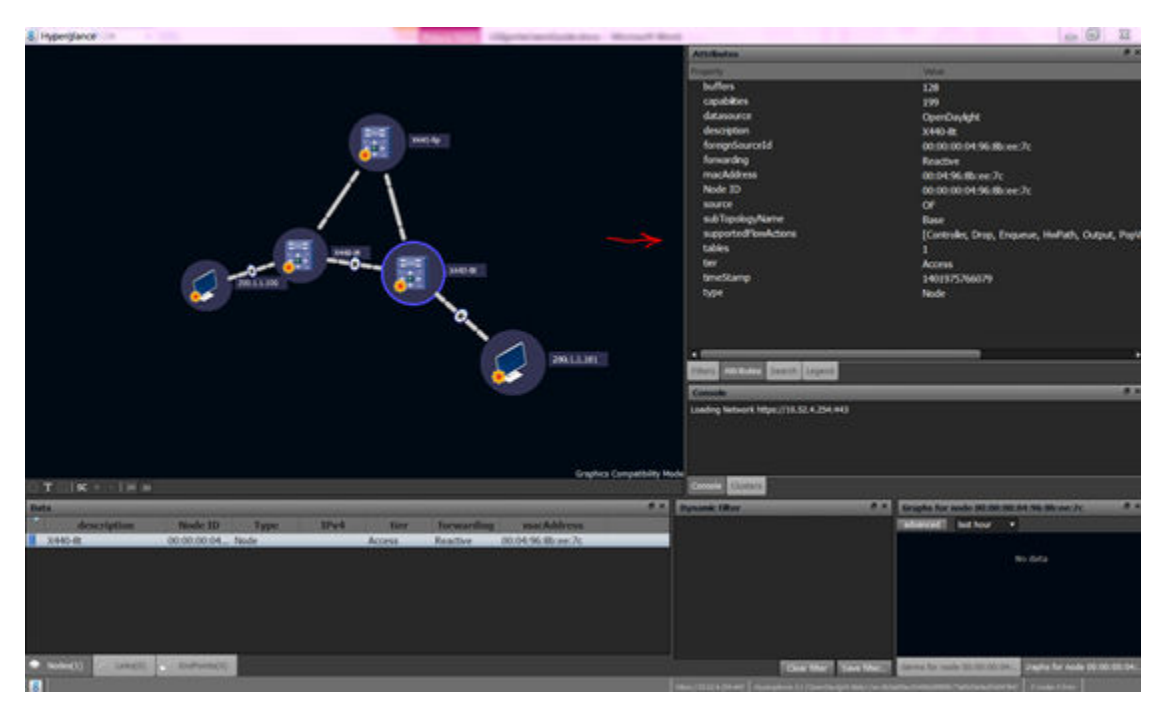

#### Figure 40: Hyperglance

You can select all switches by pressing CTRL + click. Switches then populate the Data Panel.

| 8 Hyperglance         | · · · · · · · · · · · · · · · · · · ·                                                                          |          | and the second | And in case of the local division of the local division of the loc | Manual State          |                                                                                                    | - G U                                                                                                    |
|-----------------------|----------------------------------------------------------------------------------------------------|----------|----------------|----------------------------------------------------------------------------------------------------|-----------------------|----------------------------------------------------------------------------------------------------|----------------------------------------------------------------------------------------------------|
|                       |                                                                                                    |          |                |                                                                                                    |                       | Altributes                                                                                                    | 4.5                                                                                                    |
|                       |                                                                                                    |          |                |                                                                                                    |                       | Property                                                                                                    | 944 ·                                                                                                    |
|                       |                                                                                                    |          |                |                                                                                                    |                       | buffers                                                                                                    | 128                                                                                                    |
|                       |                                                                                                    |          |                |                                                                                                    |                       | capabilities                                                                                                    | 199                                                                                                    |
|                       |                                                                                                    | $\frown$ |                |                                                                                                    |                       | datasource                                                                                                    | OpenDaylight                                                                                                    |
|                       |                                                                                                    |          |                |                                                                                                    |                       | description                                                                                                    | X440-8p                                                                                                    |
|                       |                                                                                                    | 208      |                |                                                                                                    |                       | foregrőourceld                                                                                                    | 00:00:00:04:96:1f.alt:00                                                                                        |
|                       |                                                                                                    |          |                |                                                                                                    |                       | forwarding                                                                                                    | Readive                                                                                                    |
|                       |                                                                                                    |          |                |                                                                                                    |                       | macAddress                                                                                                    | 00:04:96:1Fa8:00                                                                                                |
|                       |                                                                                                    |          |                |                                                                                                    |                       | Node ID                                                                                                    | 00:00:00:04:96:51:u8:00                                                                                         |
|                       |                                                                                                    |          |                |                                                                                                    |                       | source                                                                                                    | C'                                                                                                    |
|                       | -                                                                                                    |          |                |                                                                                                    |                       | sub TopologyName                                                                                                    | Bate                                                                                                    |
|                       | (                                                                                                    |          |                |                                                                                                    |                       | supported towactors                                                                                                    | Controller, Drop, Enqueue, Hwhith, Output, PopM                                                                 |
|                       | 110                                                                                                    |          |                |                                                                                                    |                       | Lates                                                                                                    |                                                                                                    |
|                       |                                                                                                    |          | X040-8E        |                                                                                                    |                       | a second second s | 14016/8022/50                                                                                                   |
|                       | C MILLIN -                                                                                                    |          |                |                                                                                                    |                       | - SAINA                                                                                                    | Note                                                                                                    |
| 0 T   (K + - )/       | 5 M                                                                                                    |          |                | DBLLDR<br>Gra                                                                                                    | Nie Compatibility Med | Constant States                                                                                                    |                                                                                                    |
| Data                  | 1955                                                                                                    |          | _              | _                                                                                                    | #X                    | Dynamic filler                                                                                                    | * * Eraphs for mode 10 20 10 04 No. 17 at 10 * *                                                                |
| descripture.          | Name ID                                                                                                    | Table 10 | 4 180          | Service day                                                                                                    | made                  |                                                                                                    | Enhanced inthor +                                                                                               |
| XHO AT                | 00.00:00:04.96.85 ee 7c                                                                                        | Node     | Access         | Reative                                                                                                    | 00.04.96.80           |                                                                                                    | The second second second second second second second second second second second second second second second se |
| X440-8p               | 00:00:00:04:96:15:a8:00                                                                                        | Node     |                | Reactive                                                                                                    | 00.04.96(17)          |                                                                                                    | an Arth                                                                                                    |
| XH0-8:                | 00:00:00:04:96:7e:52:77                                                                                        | Node     | Access         | Reactive                                                                                                    | 00.04.96:7e3          |                                                                                                    |                                                                                                    |
|                       |                                                                                                    |          | _              |                                                                                                    |                       |                                                                                                    |                                                                                                    |
| and the second second | and a second second second second second second second second second second second second second second second |          |                |                                                                                                    |                       | Coar Mar   Tav                                                                                                    | a Marta - Canada and and a state of the sade an an an an ar ar ar                                               |
| 8                     |                                                                                                    |          |                |                                                                                                    |                       |                                                                                                    |                                                                                                    |

#### Figure 41: Hyperglance

The following image shows an example of an OpenStack discovered network:

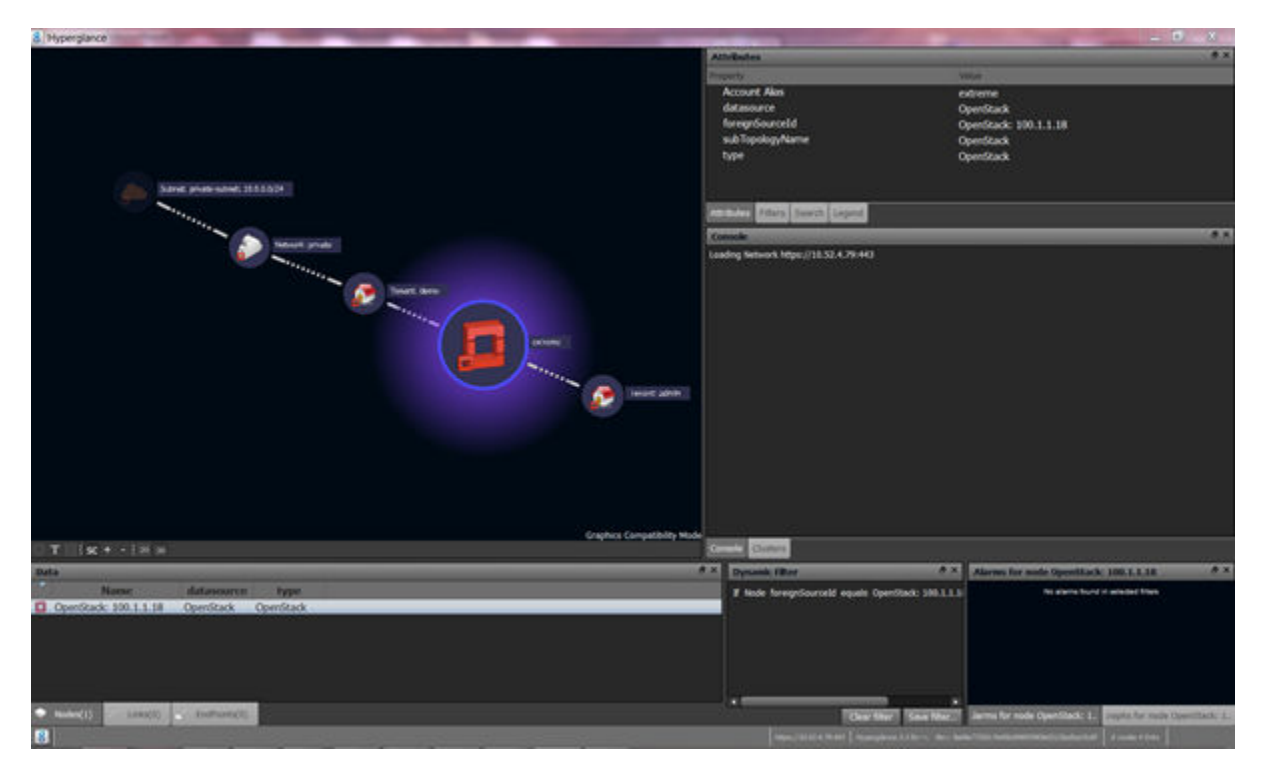

Figure 42: Hyperglance